ALTO-SHAAM

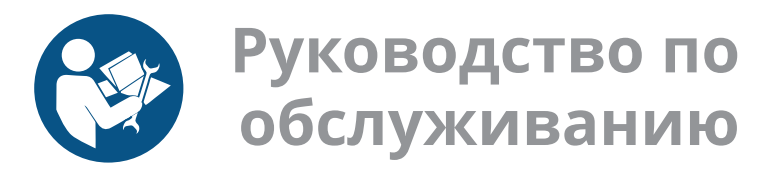

# Печи томления Печи с функцией копчения Улучшенное управление

| 300-TH  | 750-SK  |
|---------|---------|
| 500-TH  | 1000-SK |
| 750-TH  | 1200-SK |
| 1000-TH | 1750-SK |
| 1200-TH |         |
| 1750-TH |         |

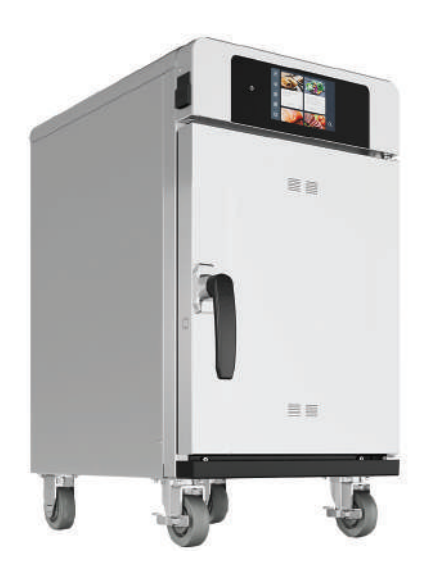

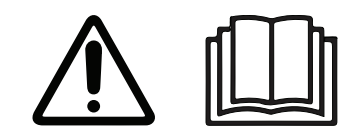

MN-46712-RU

REV.02 04/21

RU

# Информация изготовителя

| Авторское право        | © Copyright 04/21 by Alto-Shaam, Inc.                                                                                                    |  |  |
|------------------------|----------------------------------------------------------------------------------------------------|--|--|
|                        | Все права сохраняются.                                                                                                    |  |  |
|                        | Данное руководство и его отдельные части не могут воспроизводиться или использоваться какими бы то ни было способами без предварительного письменного разрешения компании Alto-Shaam, Inc. |  |  |
| Товарные знаки         | Все товарные знаки, упоминаемые в этой документации, являются<br>собственностью их владельцев.                                                                                             |  |  |
| Изготовитель           | Alto-Shaam, Inc.                                                                                                    |  |  |
|                        | P.O. Box 450                                                                                                    |  |  |
|                        | W164 N9221 Water Street                                                                                                    |  |  |
|                        | Menomonee Falls, WI 53052                                                                                                    |  |  |
| Исходные<br>инструкции | Перевод оригинального руководства.                                                                                                    |  |  |

### Круглосуточная (24/7) аварийная ремонтная служба Alto-Shaam

Позвоните

Позвоните в наш работающий 24 часа в сутки центр вызова аварийной службы по тел. в США 800-558-8744 для немедленного доступа к официальному местному агентству по обслуживанию вне обычных рабочих часов. Доступ к аварийной службе предоставляется исключительно владельцам оборудования Alto-Shaam. На территории США он предоставляется по номеру бесплатного телефона Alto-Shaam.

**Доступность** Аварийная служба доступна семь дней в неделю, включая праздничные дни.

Печи томления Печи с функцией копчения в Руководство по обслуживанию в MN-46712 в Rev 02 в 04/21

ALTO-SHAAM

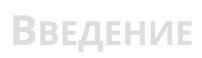

Эта страница намеренно оставлена пустой.

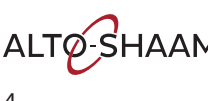

### Содержание

| Информация изготовителя                                                                                                    |
|----------------------------------------------------------------------------------------------------|
| <b>Введение 3</b><br>Круглосуточная (24/7) аварийная ремонтная служба Alto-Shaam.3                                                                                                    |
| Содержание 5                                                                                                    |
| Техника безопасности         7           Значение сигнальных слов.         7           Меры безопасности         8                                                                                                    |
| Эксплуатация       11         Включение и выключение печи.       .11         Просмотр и настройка подключений Wi-Fi       .12         Настройка подключения Ethernet.       .15         Обновление программного обеспечения с       .17         помощью USB-накопителя.       .17                                                                            |
| Запасные части19Идентификация компонентов19Идентификация передней панели.20Идентификация задней панели.21Идентификация панелей доступа к компонентам.22Панель управления.23Интерфейсная плата24300-TH—Электрические компоненты.25500-TH/SK, 750-TH/SK, 1000-TH/SK—Электрические компоненты.261250-TH/SK, 1750-TH/SK.38Внутренние компоненты.39               |
| Техобслуживание         41           График технического обслуживания                                                                                                    |
| Поиск и устранение неисправностей       45         Коды ошибки       .45         Оповещение верхнего предела       .46         Не работает подсветка дисплея       .47         Печь не нагревается       .49         Термощуп не работает       .50         Не работает функция копчения       .51         Экран не реагирует на команды / неверно       .53 |

Печи томления Печи с функцией копчения в Руководство по обслуживанию в MN-46712 в Rev 02 в 04/21

ALTO-SHAAM

## Содержание

| Перегрев печи                                                  | 54 |
|----------------------------------------------------------------|----|
| Сайт cheflinc.alto-shaam.com не доступен на вашем устройстве . | 56 |
| Невозможно подключиться к cheflinc.alto-shaam.com              | 57 |
| Печь не отображается на информационной панели                  | 58 |
| Невозможно назначить рецепты с                                 |    |
| информационной панели для печей,                               |    |
| указанных в поле                                               | 59 |
|                                                                |    |

61

Схема

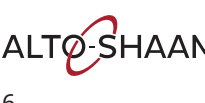

### Значение сигнальных слов

В данном руководстве в соответствующих случаях содержатся сигнальные слова. Необходимо соблюдать указания, обозначенные этими сигнальными словами, для снижения риска смерти, травм или повреждения оборудования. Значение этих сигнальных слов приведено ниже.

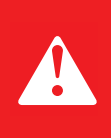

#### ОПАСНО

Слово «Опасно» указывает на опасную ситуацию, которая, если ее не устранить, приведет к тяжелым травмам или смерти.

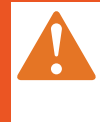

#### ПРЕДОСТЕРЕЖЕНИЕ

Слово «Предостережение» указывает на опасную ситуацию, которая, если ее не устранить, может привести к тяжелым травмам или смерти.

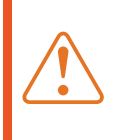

#### ПРЕДУПРЕЖДЕНИЕ

Слово «Предупреждение» указывает на опасную ситуацию, которая, если ее не устранить, может привести к незначительным травмам или травмам средней тяжести.

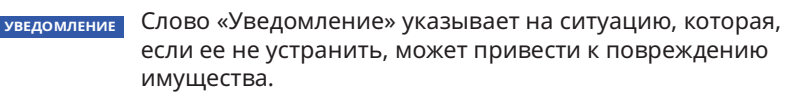

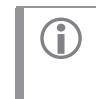

**ПРИМЕЧАНИЕ:** Слово «Примечание» указывает на дополнительную информацию, являющуюся важной для понимания понятия или процедуры.

ALTO-SHAAM

### Техника безопасности

# Меры безопасности

| Перед началом<br>работы                                     | Прочтите и изучите все инструкции, приведенные в данном руководстве.                                                                                                    |  |  |  |  |  |
|-------------------------------------------------------------|----------------------------------------------------------------------------------------------------|--|--|--|--|--|
| Меры<br>электробезопасности                                 | Соблюдайте следующие меры электробезопасности при использовании<br>прибора:                                                                                                    |  |  |  |  |  |
|                                                             | <ul> <li>Подключайте прибор к заземленной розетке. Не используйте прибор, если он не заземлен должным образом. Обратитесь к электрику, если есть сомнения в том, надежно ли заземлена используемая розетка.</li> <li>Держите кабель вдали от горячих поверхностей.</li> <li>Не пытайтесь самостоятельно осуществлять ремонт прибора или его кабеля и вилки.</li> <li>Не используйте прибор, если кабель или вилка повреждены.</li> <li>Не погружайте кабель или вилку в воду.</li> <li>Не допускайте свисания кабеля с края стола или стойки.</li> <li>Не используйте удлинитель.</li> </ul>                                                                                                    |  |  |  |  |  |
| Меры<br>предосторожности                                    | Соблюдайте следующие меры предосторожности при использовании<br>прибора:                                                                                                    |  |  |  |  |  |
|                                                             | <ul> <li>Используйте данный прибор только для разогрева или приготовления еды.</li> <li>Храните жидкости или продукты, которые могут стать жидкими при<br/>нагревании, на уровне глаз или ниже, чтобы они всегда были видны.</li> <li>Всегда открывайте дверцу прибора очень медленно. Утечка горячего пара<br/>может привести к серьезным травмам.</li> <li>При наполнении и освобождении прибора используйте соответствующие<br/>принадлежности и защитную одежду, такую как рукавицы-прихватки.</li> <li>Соблюдайте осторожность при использовании прибора. Пол<br/>непосредственно рядом с прибором может стать скользким.</li> <li>Не закрывайте и не блокируйте отверстия данного прибора.</li> <li>Не накрывайте полки и другие части прибора металлической фольгой.</li> <li>Не используйте прибор вблизи воды, например рядом с раковиной, в<br/>местах с повышенной влажностью, рядом с бассейном или в аналогичных<br/>местах.</li> </ul> |  |  |  |  |  |
| Меры<br>предосторожности<br>при техническом<br>обслуживании | <ul> <li>Соблюдайте следующие меры предосторожности при техническом обслуживании прибора:</li> <li>Соблюдайте меры предосторожности, приведенные в руководстве, на бирках и на наклейках, прикрепленных к прибору или поставляемых с ним.</li> <li>Очищайте печь только после ее отключения от источника питания.</li> <li>Не храните прибор на улице.</li> <li>Не чистите прибор металлическими абразивными губками.</li> <li>При очистке прибора не используйте агрессивные химические вещества.</li> <li>Не используйте шланг или струю воды для очистки прибора.</li> <li>Не оставляйте внутри прибора для хранения.</li> <li>Не оставляйте внутри прибора легковоспламеняющиеся материалы, кухонные принадлежности или продукты, когда прибор не используется.</li> </ul>                                                                                                    |  |  |  |  |  |

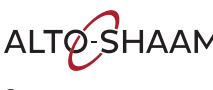

ALTO-SHAAM. Печи томления Печи с функцией копчения в Руководство по обслуживанию в MN-46712 в Rev 02 в 04/21

Техника безопасности

|                           | Продолжение с предыдущей стр.                                                                                                    |  |  |  |  |
|---------------------------|----------------------------------------------------------------------------------------------------|--|--|--|--|
| Обучение<br>операторов    | Все сотрудники, использующие прибор, должны пройти соответствующее<br>обучение для операторов. Перед использованием прибора:                                                                                                    |  |  |  |  |
|                           | <ul> <li>Прочтите и изучите инструкции по эксплуатации, содержащиеся во всех<br/>документах, поставляемых вместе с прибором.</li> </ul>                                                                                                    |  |  |  |  |
|                           | <ul> <li>Изучите расположение и правильное использование всех средств<br/>управления.</li> </ul>                                                                                                    |  |  |  |  |
|                           | <ul> <li>Храните данное руководство и все инструкции, диаграммы, схемы, перечни<br/>деталей, уведомления и наклейки вместе с прибором, если прибор<br/>продается или перемещается в другое место.</li> </ul>                                                                                                    |  |  |  |  |
|                           | <ul> <li>При необходимости свяжитесь с Alto-Shaam для получения<br/>дополнительного обучения.</li> </ul>                                                                                                    |  |  |  |  |
| Квалификация<br>оператора | К использованию прибора допускаются только квалифицированные<br>обученные сотрудники, которые:                                                                                                    |  |  |  |  |
|                           | <ul> <li>Прошли надлежащее обучение использованию прибора.</li> <li>Имеют опыт работы на предприятиях общественного питания и опыт<br/>использования промышленных приборов.</li> </ul>                                                                                                    |  |  |  |  |
|                           | <ul> <li>Лицами (включая детей) с ограниченными физическими, сенсорными или<br/>умственными способностями, а также с недостатком опыта и знаний, если<br/>только использование ими прибора не осуществляется под контролем<br/>лица, ответственного за их безопасность.</li> <li>Людьми под воздействием наркотических веществ или алкоголя.</li> </ul> |  |  |  |  |
|                           | <ul> <li>Необходимо присматривать за детьми и не разрешать им играть с<br/>прибором.</li> </ul>                                                                                                    |  |  |  |  |
|                           | <ul> <li>Детям не следует чистить и обслуживать прибор.</li> </ul>                                                                                                    |  |  |  |  |
| Состояние прибора         | Используйте прибор только в случае, если:                                                                                                    |  |  |  |  |
|                           | <ul> <li>Все средства управления работают правильно.</li> </ul>                                                                                                    |  |  |  |  |
|                           | Прибор установлен правильно.                                                                                                    |  |  |  |  |
|                           | Прибор очищен.                                                                                                    |  |  |  |  |
|                           | <ul> <li>Наклеики на приборе легко читаются.</li> </ul>                                                                                                    |  |  |  |  |
| Обслуживание<br>прибора   | К обслуживанию или ремонту прибора допускаются только обученные<br>сотрудники. Ремонтные работы, которые выполняются не авторизованным<br>сервисным центром и не квалифицированным техническим специалистом,<br>влекут за собой аннулирование гарантии и отмену всех обязательств Alto-<br>Shaam.                                                       |  |  |  |  |
|                           | <ul> <li>Во избежание серьезных травм, летального исхода или повреждения<br/>имущества уполномоченный сервисный центр или квалифицированный<br/>технический специалист должны проверять и обслуживать прибор по<br/>крайней мере каждые двенадцать (12) месяцев.</li> </ul>                                                                             |  |  |  |  |
|                           | <ul> <li>Свяжитесь с Alto-Shaam для получения контактов авторизованного<br/>сервисного центра в вашем регионе.</li> </ul>                                                                                                    |  |  |  |  |

Печи томления Печи с функцией копчения в Руководство по обслуживанию в MN-46712 в Rev 02 в 04/21

ALTO-SHAAM.

# Техника безопасности

| Средства<br>индивидуальной                    | При чистке устройства используйте следующие средства индивидуальной<br>защиты (СИЗ).                                                                                                    |  |  |  |  |
|-----------------------------------------------|----------------------------------------------------------------------------------------------------|--|--|--|--|
| защиты (СИЗ)                                  | <ul> <li>Защитные перчатки</li> </ul>                                                                                                    |  |  |  |  |
|                                               | <ul> <li>Защитная одежда</li> </ul>                                                                                                    |  |  |  |  |
|                                               | <ul> <li>Защитные очки</li> </ul>                                                                                                    |  |  |  |  |
|                                               | <ul> <li>Защитная маска для лица</li> </ul>                                                                                                    |  |  |  |  |
| Использование<br>ограничительных<br>устройств | Ограничительное устройство (трос) должно быть установлено на любое<br>оборудование с жесткопроводным подключением и колесиками. Трос<br>должен:                                                                                            |  |  |  |  |
|                                               | <ul> <li>Быть прикреплен к конструкции здания.</li> </ul>                                                                                                    |  |  |  |  |
|                                               | <ul> <li>Ограничьте перемещение прибора, не вызывая вместе с тем механическое<br/>напряжение шнура питания.</li> </ul>                                                                                                    |  |  |  |  |
|                                               | Точка подключения троса расположена на задней панели прибора.                                                                                                    |  |  |  |  |
|                                               | Трос не поставляется и не производится заводом-изготовителем.                                                                                                    |  |  |  |  |
|                                               |                                                                                                    |  |  |  |  |
| Обучение техников<br>по обслуживанию          | К техобслуживанию или ремонту этого устройства допускаются только<br>обученные работники. Техники по обслуживанию должны быть<br>осведомлены о действующих нормах и стандартах, установленных<br>соответствующими агентствами, такими как: |  |  |  |  |
|                                               | <ul> <li>Национальная ассоциация противопожарной защиты (NFPA)</li> </ul>                                                                                                    |  |  |  |  |
|                                               | <ul> <li>Национальная система стандартов по электротехнике (NEC)</li> </ul>                                                                                                    |  |  |  |  |

Работодатель техника по обслуживанию

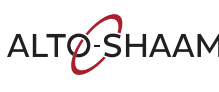

### Включение и выключение печи

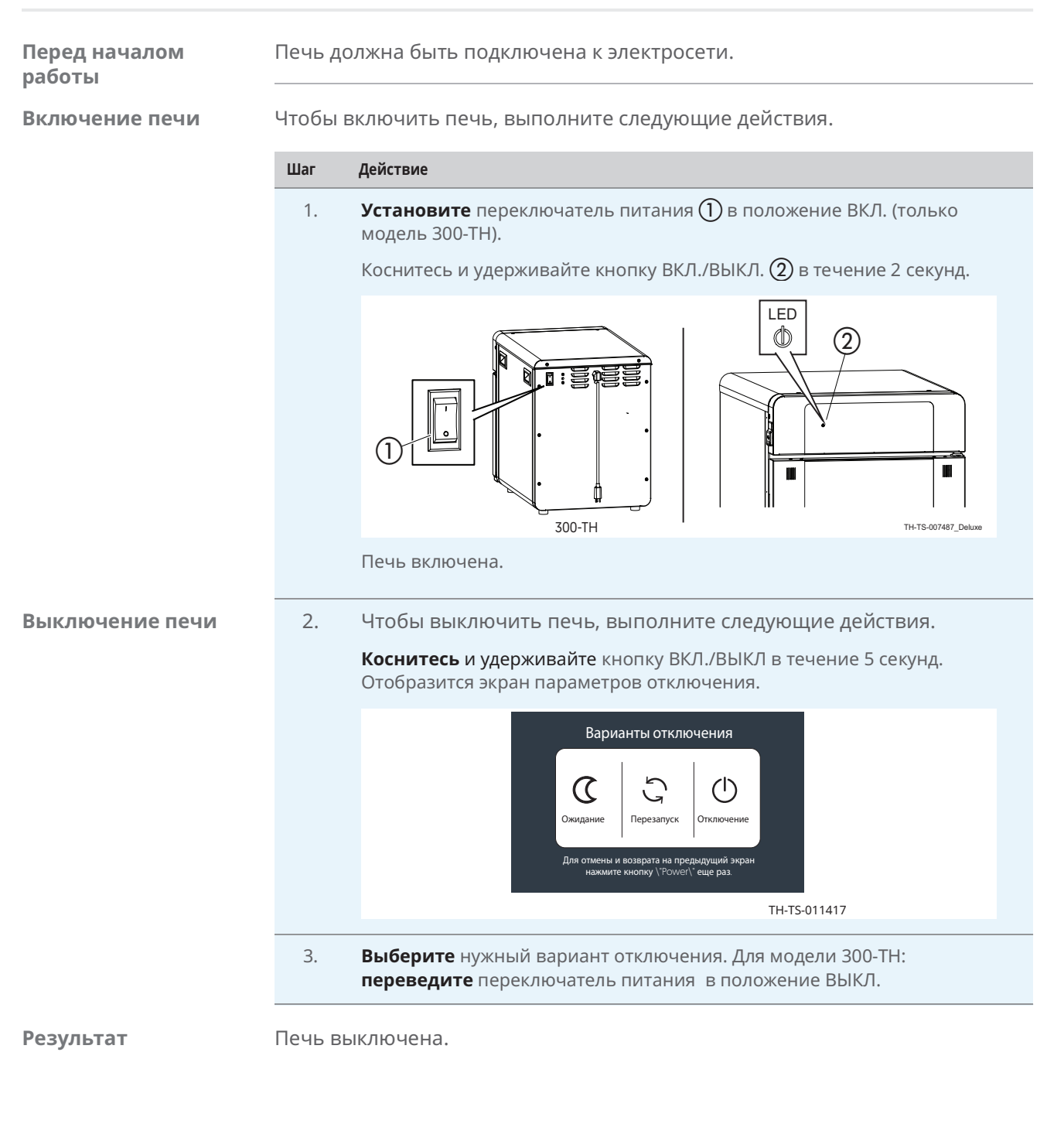

ALTO-SHAAM

# Эксплуатация

# Просмотр и настройка подключений Wi-Fi

| Перед началом<br>работы         | <ul> <li>На объекте должен быть Wi-Fi.</li> <li>Не подключайтесь к гостевой сети.</li> </ul> |                                        |                                           |  |  |  |
|---------------------------------|----------------------------------------------------------------------------------------------|----------------------------------------|-------------------------------------------|--|--|--|
| Последовательност<br>ь операций | Чтобы настроить Wi-Fi, выполните следующие действия.                                         |                                        |                                           |  |  |  |
|                                 | Шаг                                                                                          | Действие                               |                                           |  |  |  |
|                                 | 1.                                                                                           | Коснитесь значка меню ①. Отобразитс    | я экран меню.                             |  |  |  |
|                                 |                                                                                              | оступно                                |                                           |  |  |  |
|                                 |                                                                                              | <ul> <li>Доступно</li> </ul>           |                                           |  |  |  |
|                                 |                                                                                              | ₿<br>B                                 | 딸 (i)<br>TH-TS-009945                     |  |  |  |
|                                 | 2.                                                                                           | Коснитесь значка «Настройки» (2). Отоб | разится экран общих настроек.             |  |  |  |
|                                 |                                                                                              |                                        | Е Общие настройки ∽<br>ххххх х хххх х     |  |  |  |
|                                 |                                                                                              |                                        |                                           |  |  |  |
|                                 |                                                                                              |                                        |                                           |  |  |  |
|                                 |                                                                                              |                                        | XXXXXX XXXXX XXXXX XXXXX XXXXX XXXXX XXXX |  |  |  |
|                                 | 3.                                                                                           | Коснитесь значка Wi-Fi ③. Отобразится  | экран состояния сети.                     |  |  |  |
|                                 |                                                                                              | 😑 Общие настройки 🕤                    | Статус сети 5                             |  |  |  |
|                                 |                                                                                              |                                        | XXXXX XXXX 2                              |  |  |  |
|                                 |                                                                                              |                                        | XXXXX ~                                   |  |  |  |
|                                 |                                                                                              |                                        |                                           |  |  |  |
|                                 |                                                                                              |                                        | xxx xxx                                   |  |  |  |
|                                 |                                                                                              |                                        | AS-TS-009332                              |  |  |  |
|                                 |                                                                                              |                                        | Продолжение на след. стр.                 |  |  |  |

Продолжение с предыдущей стр.

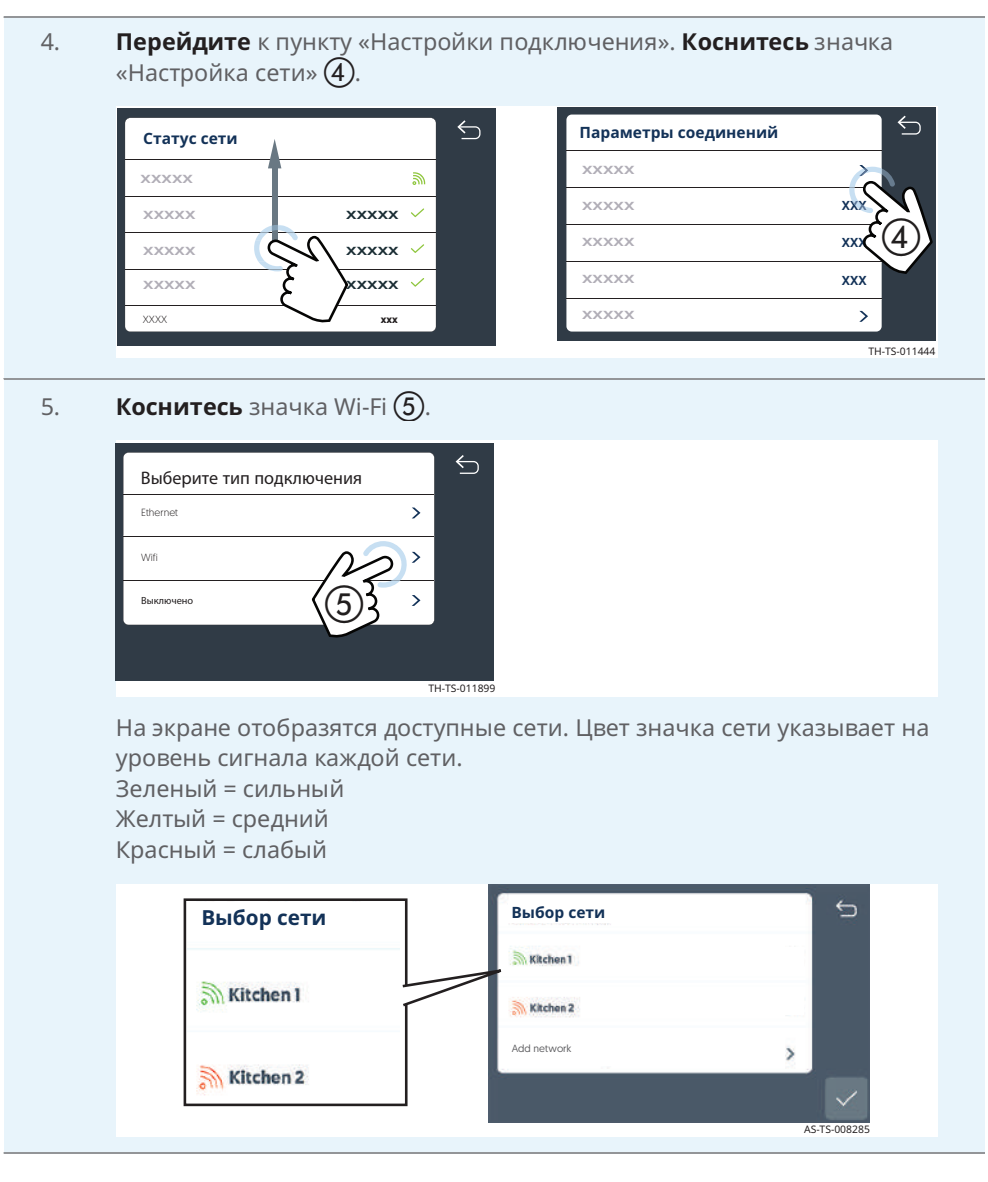

Продолжение на след. стр.

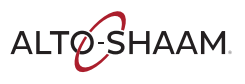

Печи томления Печи с функцией копчения 🔹 Руководство по обслуживанию 🔹 MN-46712 🔹 Rev 02 🔹 04/21

#### Эксплуатация

Если сеть недоступна, коснитесь значка «Добавить сеть» 6. 6. 5 Выбор сети Выбор сети Kitchen 1 Kitchen 1 Kitchen 2 Add network Kitchen 2 Введите SSID с помощью клавиатуры. Затем нажмите клавишу со стрелкой. Введите тип защиты. Затем коснитесь галочки. Введите пароль с помощью клавиатуры. Затем нажмите клавишу со стрелкой. Коснитесь галочки по завершении.

Продолжение с предыдущей стр.

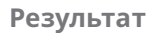

Процедура завершена.

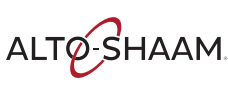

### Настройка подключения Ethernet

#### Перед началом работы

- На объекте должен быть порт Ethernet.
- Потребуется кабель Ethernet.

#### Последовательност ь операций

Чтобы настроить Ethernet, выполните следующие действия.

#### Шаг Действие

1. **Подключите** кабель Ethernet к порту Ethernet печи и к настенному разъему.

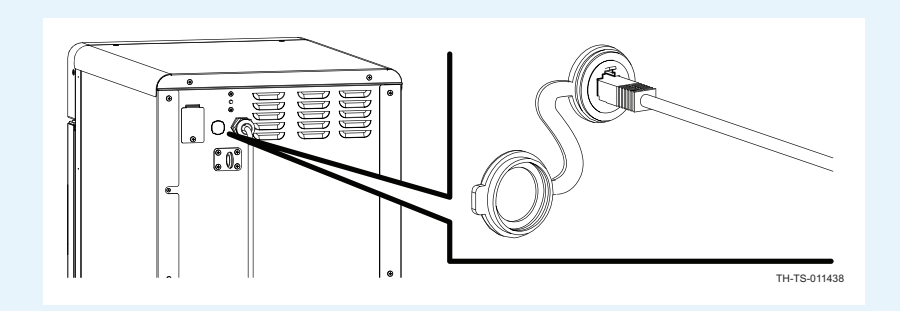

2. Коснитесь значка меню (1). Отобразится экран меню.

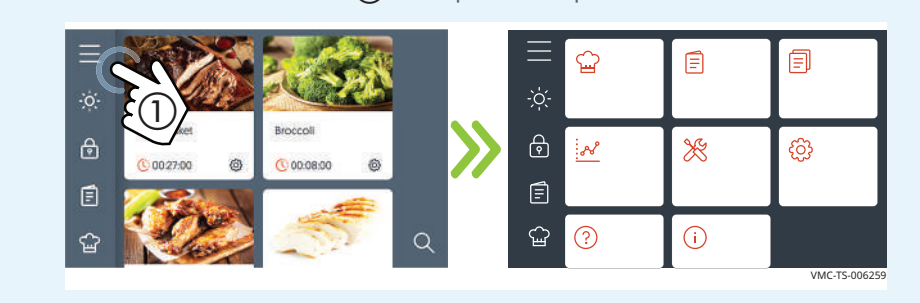

3. Коснитесь значка «Настройки» (2). Отобразится экран общих настроек.

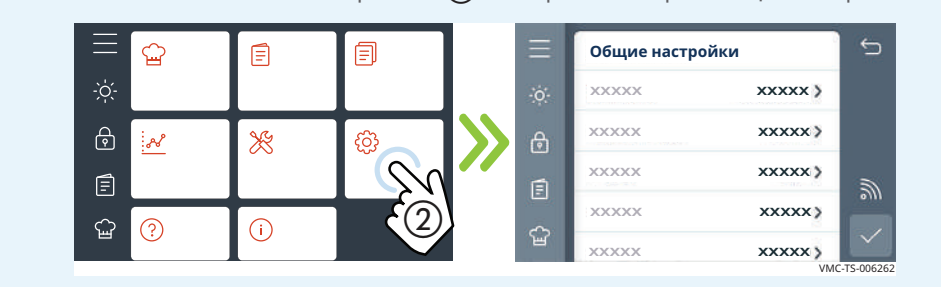

Продолжение на след. стр.

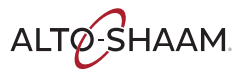

Печи томления Печи с функцией копчения в Руководство по обслуживанию в MN-46712 в Rev 02 в 04/21

#### Эксплуатация

Продолжение с предыдущей стр.

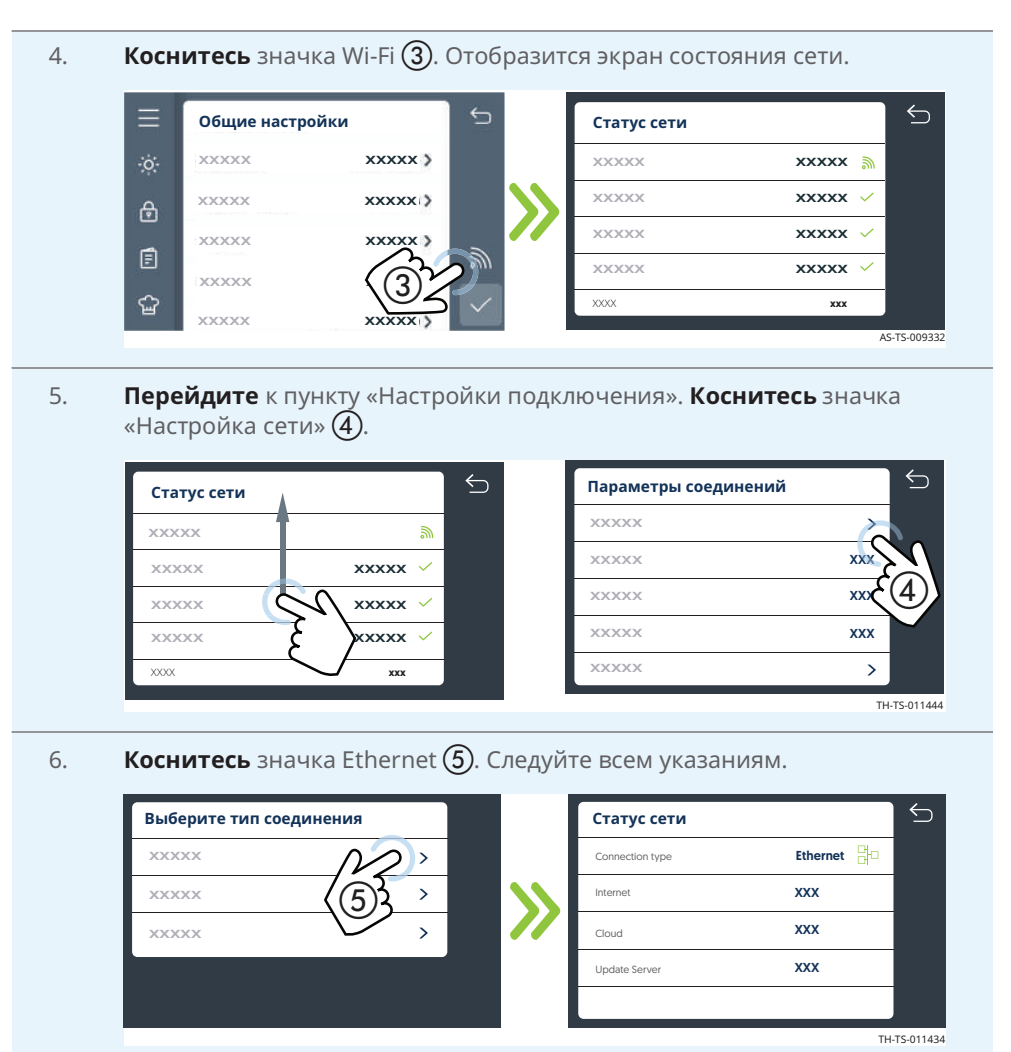

Результат

Подключение Ethernet настроено.

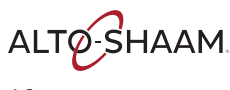

# Обновление программного обеспечения с помощью USB-накопителя

#### Перед началом работы

- Вам потребуется USB-накопитель с обновленным ПО. Чтобы загрузить последнюю версию программного обеспечения печи и подписаться на получение уведомлений по электронной почте при выпуске новых версий программного обеспечения, посетите сайт <u>https://www.alto-shaam.com/en/ customer-support/software-downloads.</u>
- Не извлекайте USB-накопитель во время обновления.

#### Последовательност ь операций

Чтобы обновить программное обеспечение, выполните следующие действия.

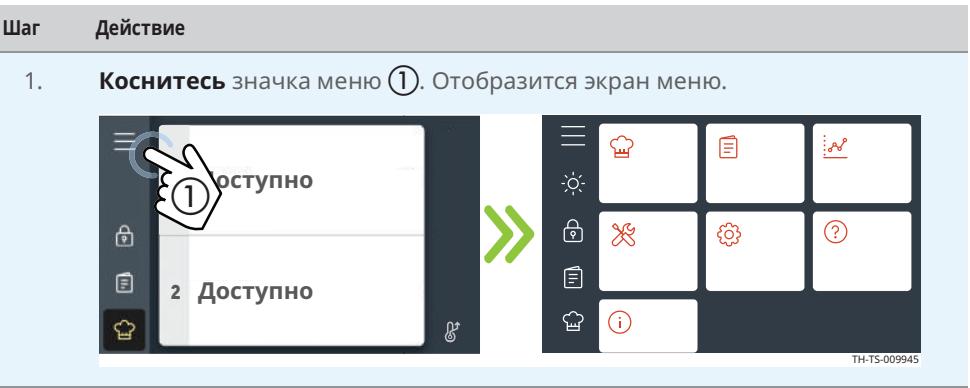

2. Коснитесь значка «Настройки» (2). Отобразится экран общих настроек.

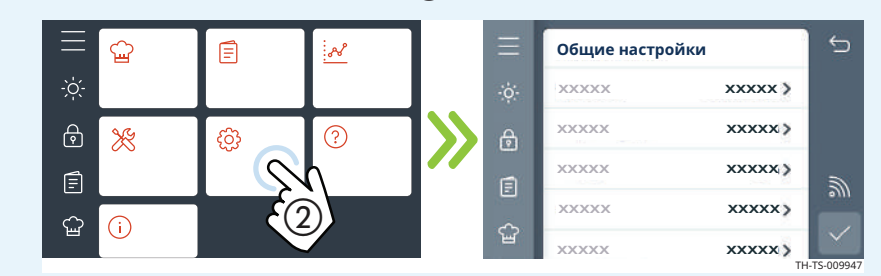

3. Подключите USB-накопитель к порту (3).

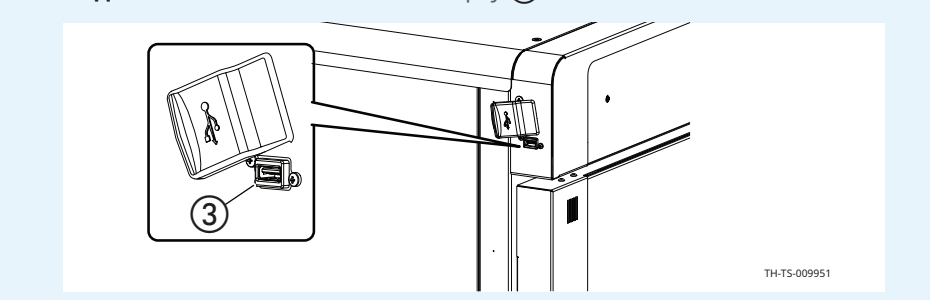

Продолжение на след. стр.

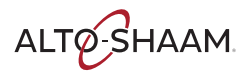

Печи томления Печи с функцией копчения в Руководство по обслуживанию в MN-46712 в Rev 02 в 04/21

#### Эксплуатация

Продолжение с предыдущей стр.

4. **Перейдите** к пункту «Резервное копирование и обновление системы».

Коснитесь параметра «Обновить системное программное обеспечение» ④.

| Ξ   | Копирование и обновление сис | темы | ⇔            |           |   |                  |   | 5 |
|-----|------------------------------|------|--------------|-----------|---|------------------|---|---|
| -ò- | XXXXXX                       | >    |              |           |   | Плата управления | > |   |
| Ą   | XXXXXXX                      | >    |              | <b>SS</b> |   | Передний край    | > |   |
|     | XXXXXX                       | >    |              |           |   | Задний край      | > |   |
| E   | XXXXXX                       | >    |              |           |   | Cancel           |   |   |
| ŵ   | Обновление ПО систе (4)      | >    | $\checkmark$ |           | ŝ |                  |   |   |

Чтобы обновить панель управления, **коснитесь** пункта «Панель управления». Печь загрузит выбранный файл ПО. Печь проверит файл и обновит панель управления.

уведомление Не извлекайте USB-накопитель во время обновления.

Чтобы обновить программное обеспечение пользовательского интерфейса, **коснитесь** пункта «Внешний интерфейс». Печь загрузит выбранный файл ПО.

Чтобы обновить вспомогательное программное обеспечение между панелью управления и панелью интерфейса, **коснитесь** пункта «Внутренний интерфейс». Печь загрузит выбранный файл ПО.

5. После завершения обновления **коснитесь** зеленой галочки и перезапустите печь.

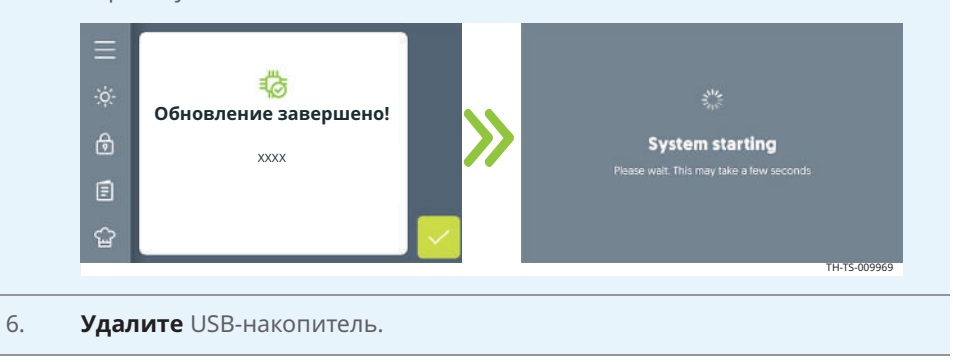

#### Результат

Программное обеспечение обновлено.

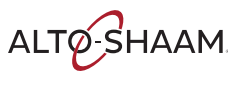

Запасные части

### Идентификация компонентов

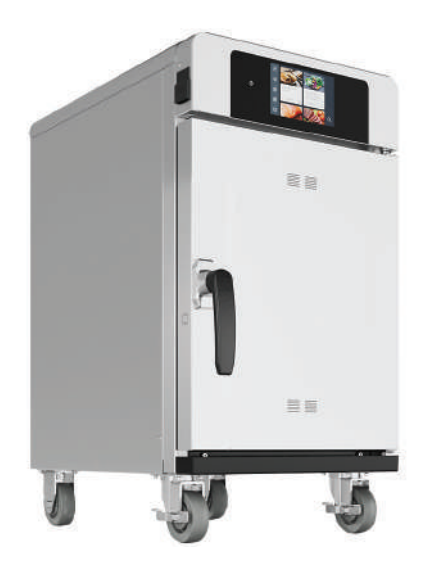

Печи томления Печи с функцией копчения в Руководство по обслуживанию в MN-46712 в Rev 02 в 04/21

ALTO-SHAAM

# Идентификация передней панели

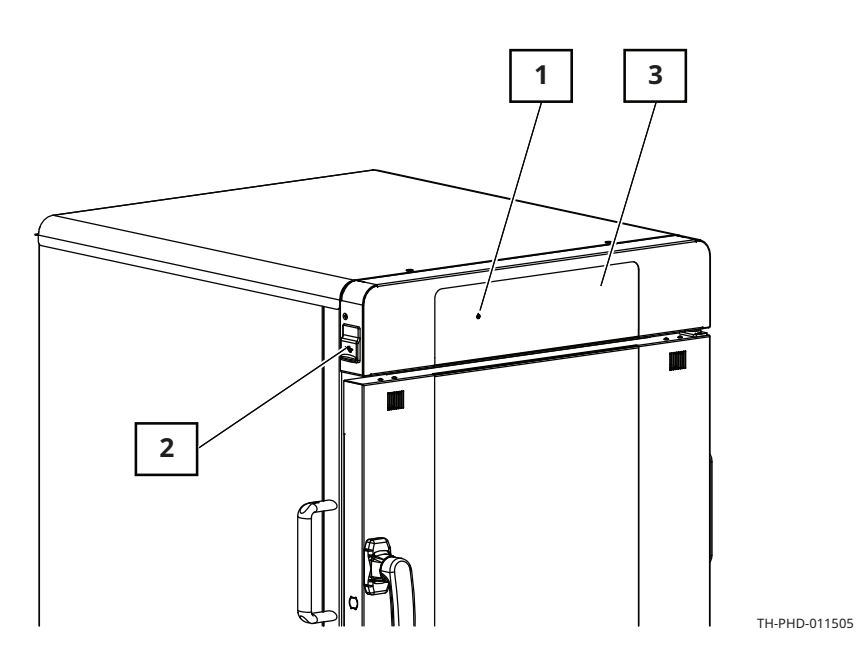

| Номер | Описание                    |
|-------|-----------------------------|
| 1     | Кнопка включения/выключения |
| 2     | Порт USB                    |
| 3     | Дисплей панели управления   |

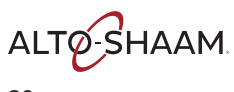

# Идентификация задней панели

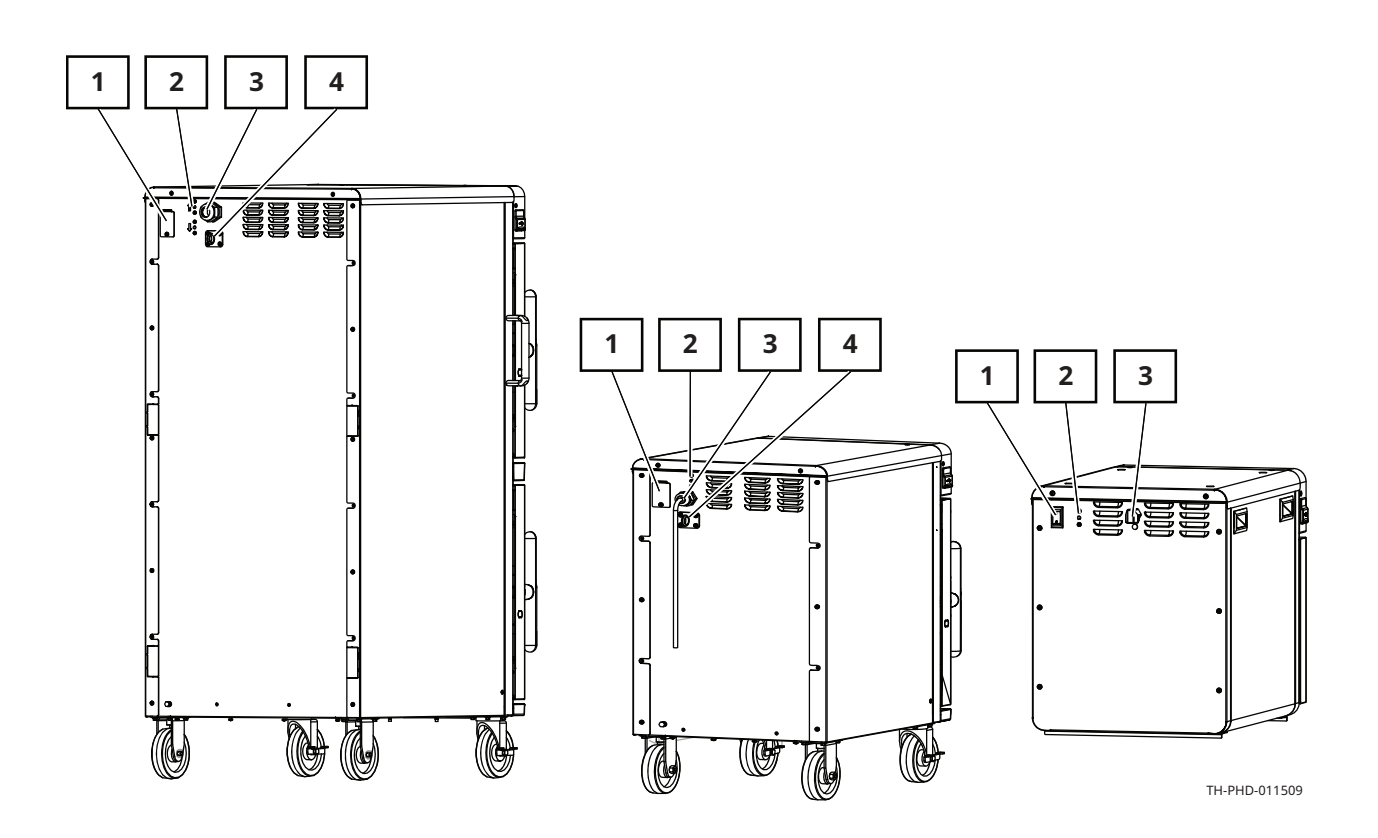

| Номер | Описание                    |
|-------|-----------------------------|
| 1     | Автоматические выключатели  |
|       | Выключатель (только TH-300) |
| 2     | Верхние пределы             |
| 3     | Подача питания              |
| 4     | Страховочное кольцо         |

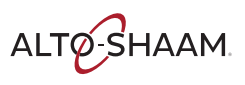

Печи томления Печи с функцией копчения 📲 Руководство по обслуживанию 📱 MN-46712 📲 Rev 02 📲 04/21

### Идентификация панелей доступа к компонентам

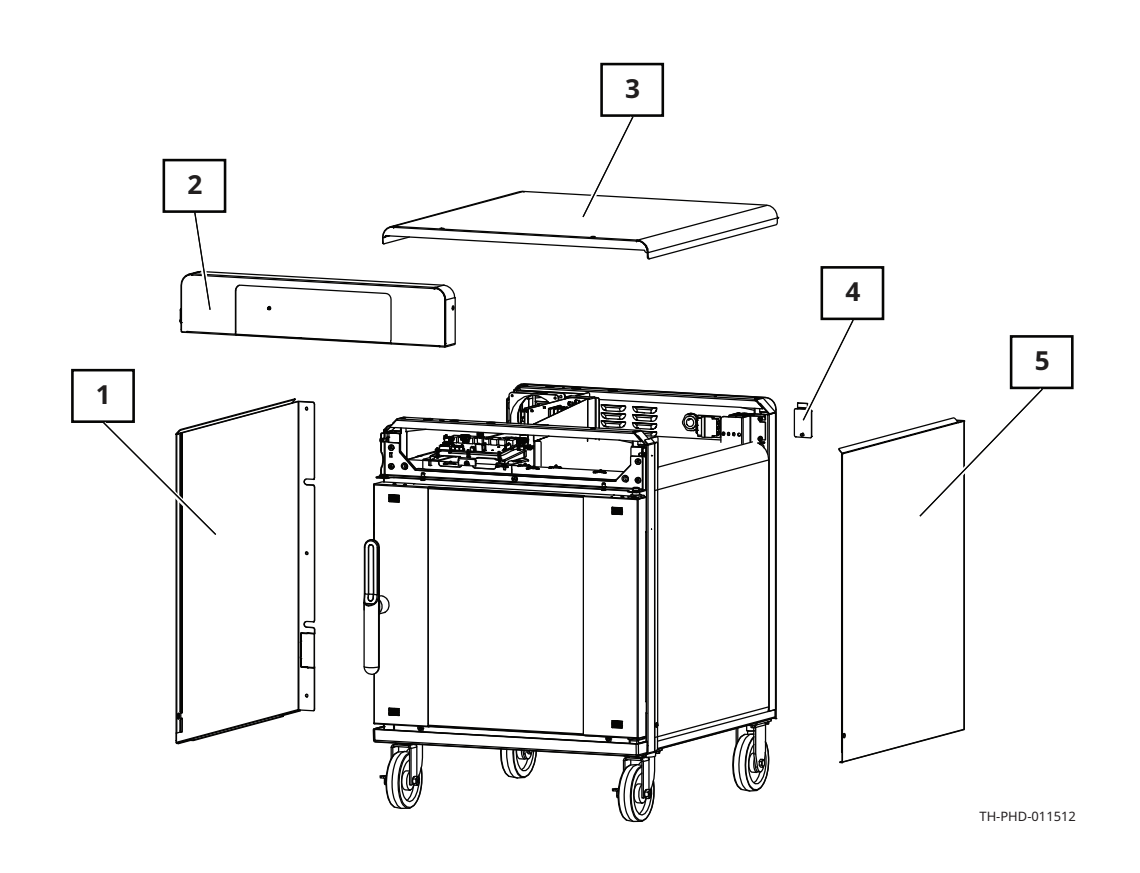

| Номер | Описание                                          | Доступ к элементам                                                                                                    |
|-------|---------------------------------------------------|----------------------------------------------------------------------------------------------------|
| 1     | Левая панель                                      | Выключатель замка двери (дверь с пет-<br>лями справа)<br>Клеммная колодка нагревательного эле-<br>мента (500-TH)           |
| 2     | Панель управления                                 | Интерфейсная плата                                                                                                    |
| 3     | Верхняя сервисная панель                          | Электрические компоненты                                                                                                   |
| 4     | Панель доступа к автоматиче-<br>ским выключателям | Автоматические выключатели (500-TH и<br>выше)                                                                              |
| 5     | Правая панель                                     | Выключатель замка двери (дверь с пет-<br>лями слева)<br>Клеммные колодки нагревательного эле-<br>мента (все, кроме 300-TH) |

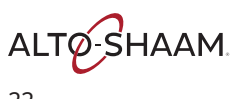

### Панель управления

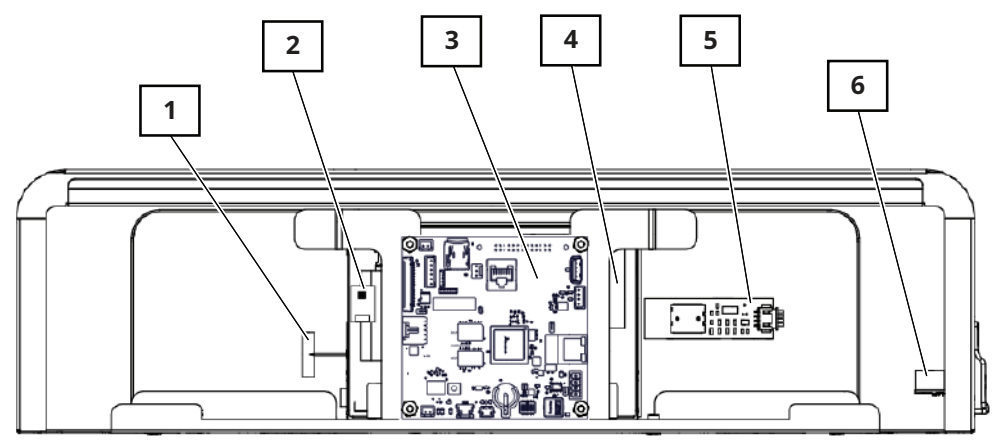

VMC-PHD-007596

| Номер | Описание                                                   |
|-------|------------------------------------------------------------|
| 1     | Антенна Wi-Fi (не обслуживается)                           |
| 2     | Плата контроллера емкостного сенсора<br>(не обслуживается) |
| 3     | Интерфейсная плата                                         |
| 4     | Жидкокристаллический дисплей (ЖК)<br>(не обслуживается)    |
| 5     | Плата включения/выключения (не обслуживается)              |
| 6     | Порт USB                                                   |

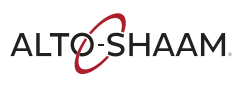

#### Запасные части

## Интерфейсная плата

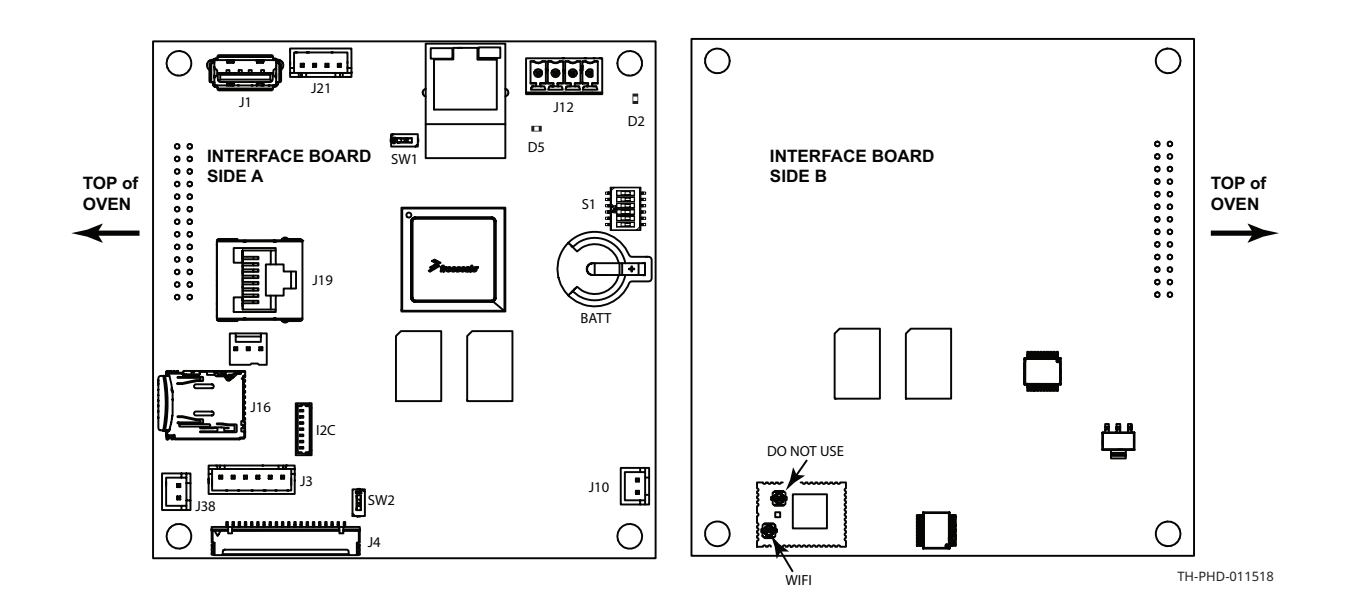

| Номер | Описание                                             |
|-------|------------------------------------------------------|
| BATT  | Аккумулятор часов                                    |
| D2    | ВХОД 5 В                                             |
| D5    | ВХОД 12 В                                            |
| I2C   | Кабель емкостного сенсора                            |
| J1    | Разъем USB                                           |
| J3    | Подсветка дисплея                                    |
| J4    | ЖК-интерфейс                                         |
| J10   | Динамик                                              |
| J12   | Питание 12 В пост. тока                              |
| J16   | Карта micro SD 8 ГБ                                  |
| J21   | Плата включения/выключения                           |
| J38   | Динамик                                              |
| S1    | DIP-переключатели (№4 ВКЛ.)                          |
| SW1   | DIP-переключатель (выключен)                         |
| SW2   | DIP-переключатель (выключен)                         |
| WiFi  | Антенна Wi-Fi (проводник,<br>ближайший к краю платы) |

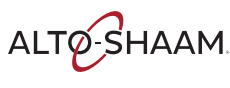

### 300-ТН—Электрические компоненты

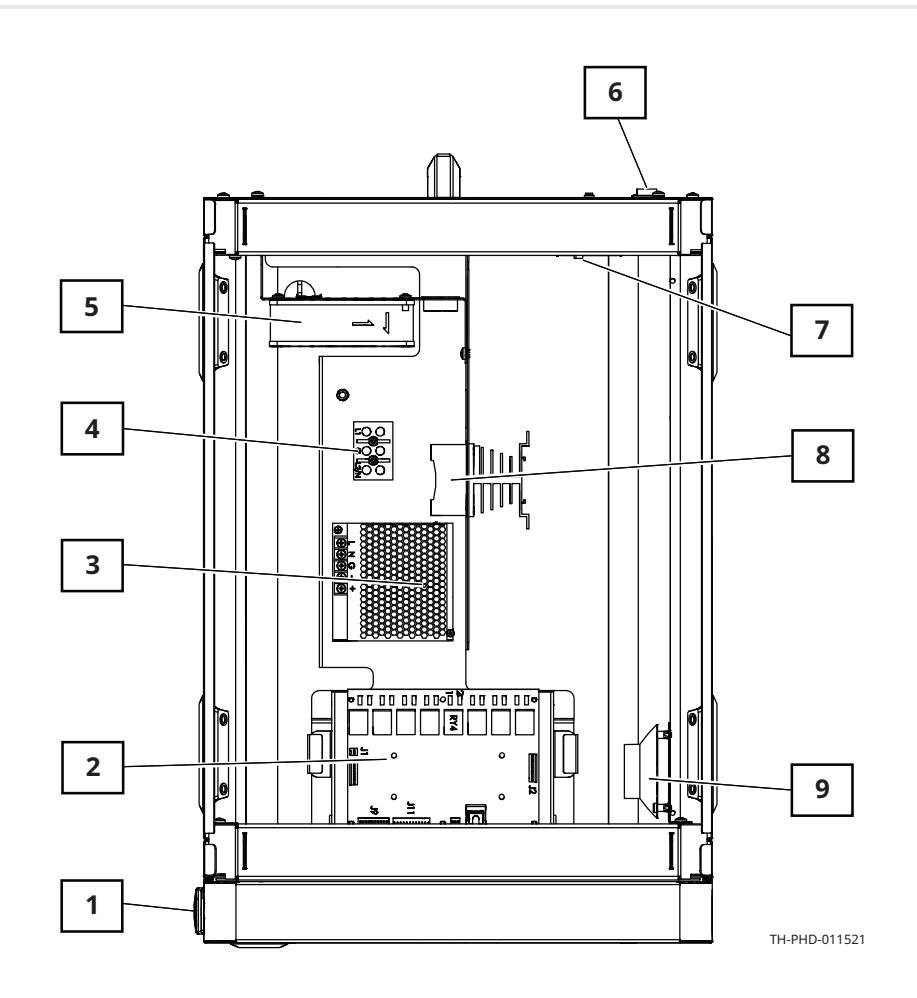

| Номер | Описание                               | Номер | Описание                 |
|-------|----------------------------------------|-------|--------------------------|
| 1     | Порт USB                               | 6     | Выключатель              |
| 2     | Плата управления                       | 7     | Концевой выключатель     |
| 3     | Источник питания постоянного тока 12 В | 8     | Твердотельное реле (SSR) |
| 4     | Клеммные колодки (L1, GND, L2/<br>N)   | 9     | Динамик                  |
| 5     | Охлаждающий вентилятор                 | _     | _                        |

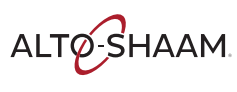

Печи томления Печи с функцией копчения 🔹 Руководство по обслуживанию 🔹 MN-46712 🔹 Rev 02 🔹 04/21

### 500-TH/SK, 750-TH/SK, 1000-TH/SK— Электрические компоненты

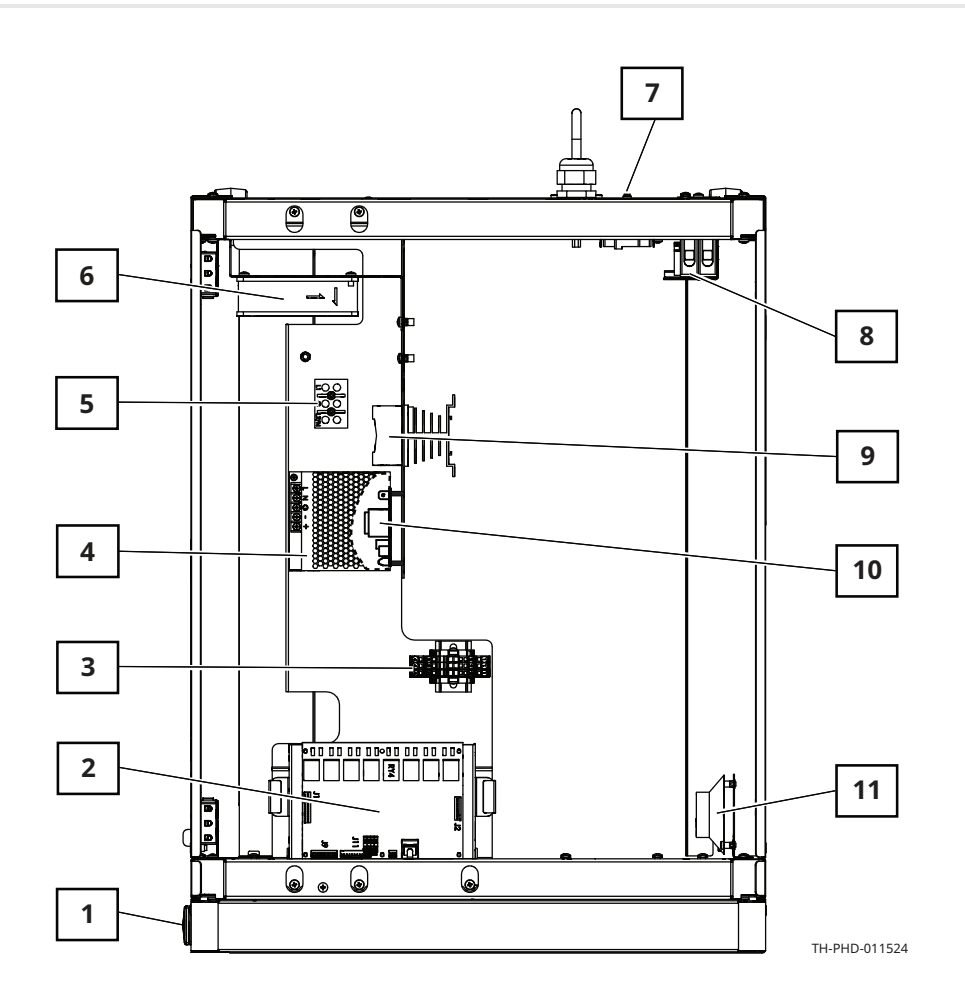

| Номер | Описание                               | Номер | Описание                   |
|-------|----------------------------------------|-------|----------------------------|
| 1     | Порт USB                               | 7     | Концевой выключатель       |
| 2     | Плата управления                       | 8     | Автоматические выключатели |
| 3     | Клеммные блоки                         | 9     | Твердотельное реле (SSR)   |
| 4     | Источник питания постоянного тока 12 В | 10    | Контроль напряжения        |
| 5     | Клеммные колодки (L1, GND, L2/<br>N)   | 11    | Динамик                    |
| 6     | Охлаждающий вентилятор                 | —     | —                          |

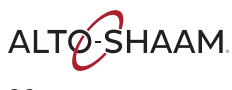

# 1250-TH/SK, 1750-TH/SK—Электрические компоненты

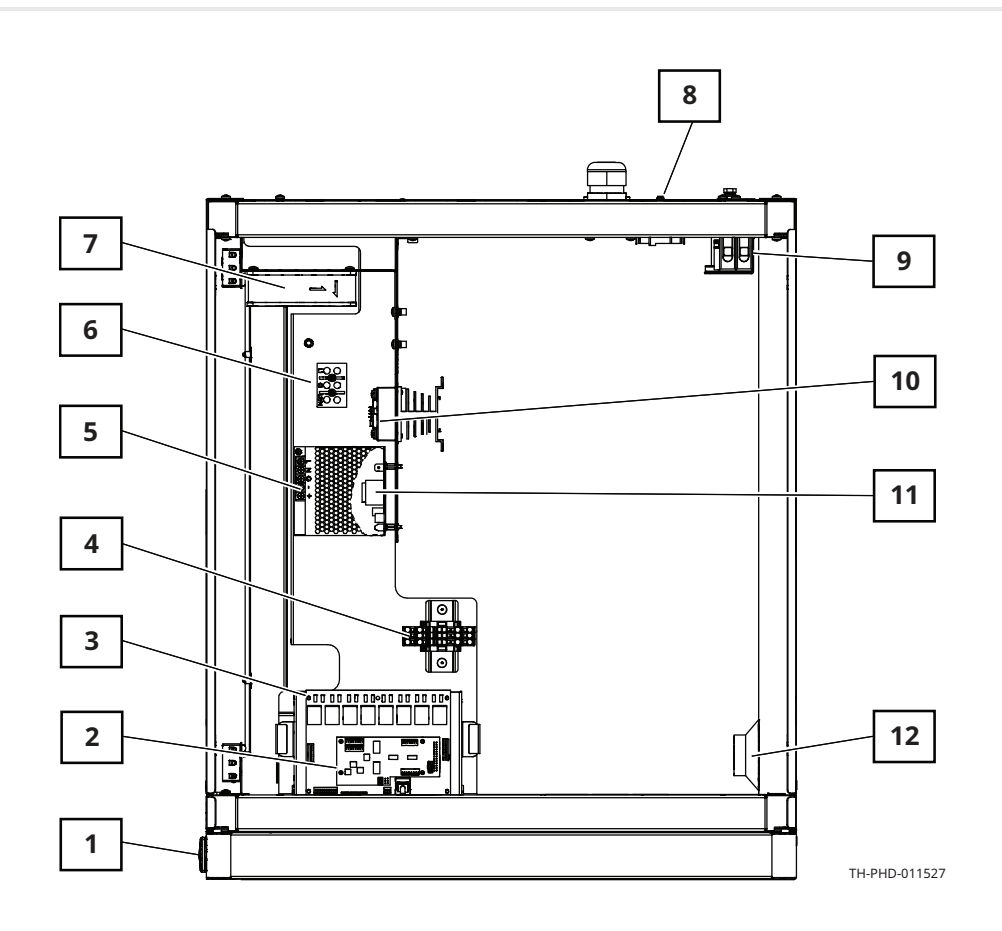

| Номер | Описание                               | Номер | Описание                   |
|-------|----------------------------------------|-------|----------------------------|
| 1     | Порт USB                               | 7     | Охлаждающий вентилятор     |
| 2     | Дочерняя плата                         | 8     | Концевые выключатели       |
| 3     | Плата управления                       | 9     | Автоматические выключатели |
| 4     | Клеммные блоки                         | 10    | Твердотельное реле (SSR)   |
| 5     | Источник питания постоянного тока 12 В | 11    | Контроль напряжения        |
| 6     | Клеммные колодки (L1, GND, L2/<br>N)   | 12    | Динамик                    |

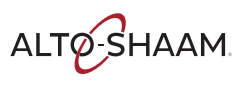

Печи томления Печи с функцией копчения 🔋 Руководство по обслуживанию 🔋 MN-46712 🔋 Rev 02 🔋 04/21

### Плата управления (CB) и дочерняя плата (DB)

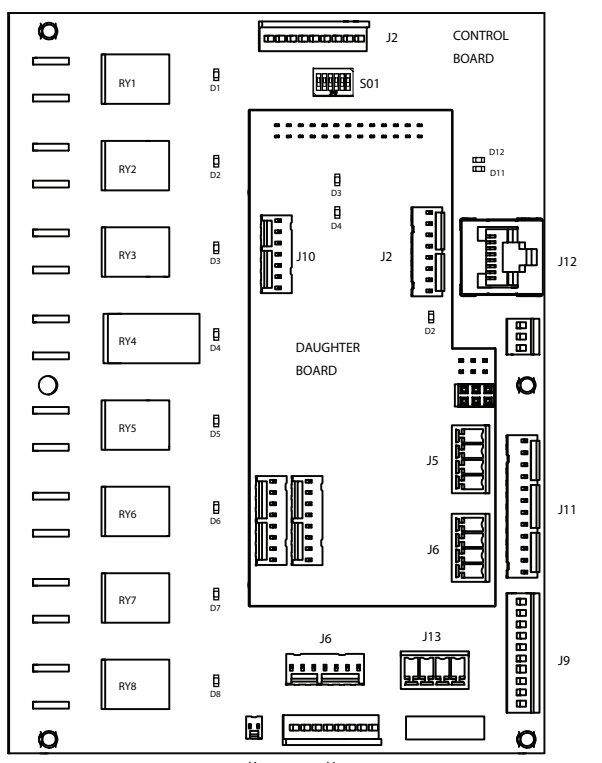

|        |                          |              | J1 J4                   | TH-PHD-                                 | 011530                                 |
|--------|--------------------------|--------------|-------------------------|-----------------------------------------|----------------------------------------|
| Номер  | Описание (СВ)            | Номер        | Описание (СВ)           | Номер                                   | Описание (DB)                          |
| RY1-D1 | Камера копчения; нижняя  | D12          | Индикатор               | D2                                      | 5 В пост. тока                         |
|        | печь                     |              |                         |                                         |                                        |
| RY2-D2 | Камера копчения; верхняя | J1           | Контроль напряжения     | J2                                      | Термощупы                              |
|        | печь                     |              |                         |                                         | Датчик температуры в<br>нижней камере  |
| RY3-D3 | Не используется          | 12           | Источник питания посто- | 15                                      | Подсветка ручки дверцы                 |
|        |                          | , <b>,</b> - | янного тока 12 В        | ,,,,,,,,,,,,,,,,,,,,,,,,,,,,,,,,,,,,,,, | ······································ |
| RY4-D4 | Вентилятор               | J4           | Термощупы               | J6                                      | Подсветка ручки дверцы                 |
|        |                          |              | Датчик температуры      |                                         |                                        |
|        |                          |              | верхней камеры          |                                         |                                        |
| RY5-D5 | Замок; нижняя печь       | J6           | Термощупы               | J10                                     | Термощупы                              |
| RY6-D6 | Замок; верхняя печь      | J9           | Дверные выключатели     | -                                       | —                                      |
|        |                          |              | Верхние пределы         |                                         |                                        |
| RY7-D7 | Не используется          | J10          | Подсветка камеры        | -                                       | —                                      |
| RY8-D8 | Не используется          | J12          | Ethernet; интерфейсная  | —                                       | —                                      |
|        |                          |              | плата                   |                                         |                                        |
| D11    | Индикатор                | S01          | DIP-переключатели ВКЛ.  | -                                       | —                                      |
|        |                          |              | 1=Резерв                |                                         |                                        |
|        |                          |              | 2=Двойная камера        |                                         |                                        |
|        |                          |              | 3=208-240 B             |                                         |                                        |
|        |                          |              | 4=Элемент копчения      |                                         |                                        |
|        |                          |              | 5=Защелка               |                                         |                                        |
|        |                          |              | 6=Демонстрация          |                                         |                                        |
|        |                          |              | •                       |                                         |                                        |

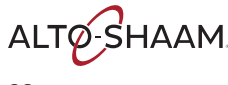

### Клеммные блоки

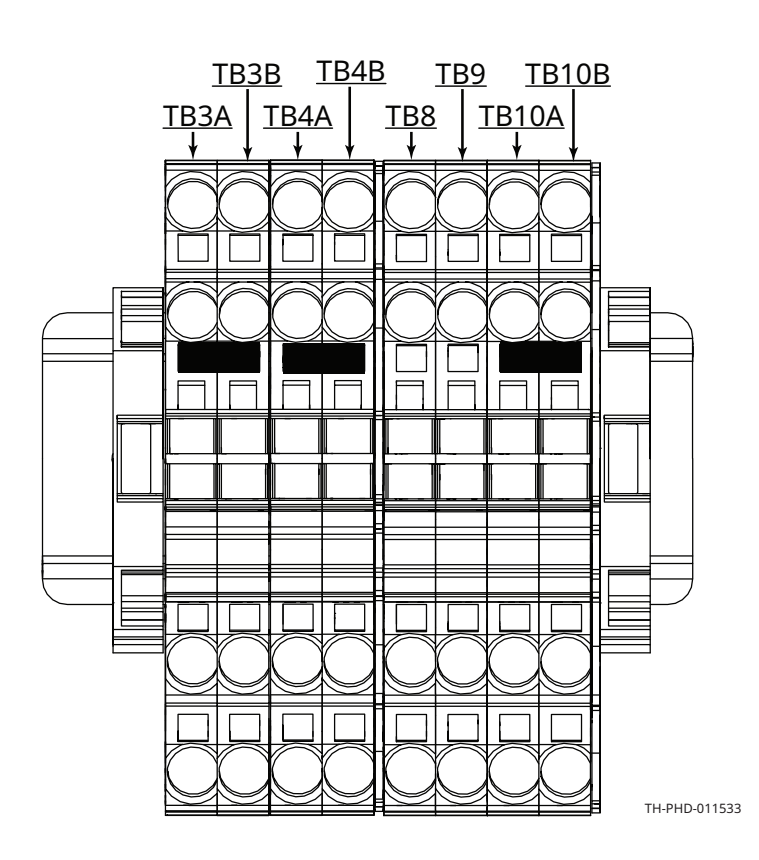

| Номер | Описание                     | Модель                |
|-------|------------------------------|-----------------------|
| ТВЗА  | L1                           | 750, 1000, 1200, 1750 |
| ТВЗВ  | Функция копчения             | 1200, 1750            |
| TB4A  | L2/N                         | 750, 1000, 1200, 1750 |
| TB4B  | Функция копчения             | 1200, 1750            |
| TB8   | DC; подсветка верхней камеры | 1200                  |
| TB9   | DC; подсветка нижней камеры  | 1200                  |
| TB10A | Постоянный ток + освещение   | 1000, 1200, 1750      |
| TB10B | Постоянный ток + освещение   | 1200                  |

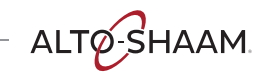

Печи томления Печи с функцией копчения 🔹 Руководство по обслуживанию 🔹 MN-46712 🔹 Rev 02 🔹 04/21

#### Источник питания постоянного тока 12 В

Подает напряжение постоянного тока на панель управления и выключатель.

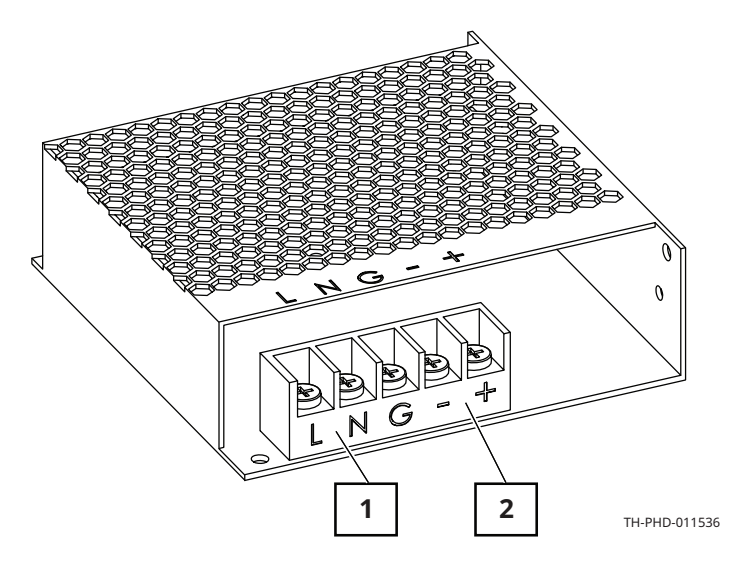

| Номер | Описание                               |  |
|-------|----------------------------------------|--|
| 1     | Клеммы 120–240 В перемен-<br>ного тока |  |
| 2     | Клеммы 12 В постоянного<br>тока        |  |

### Клеммные колодки (L1, GND, L2/N)

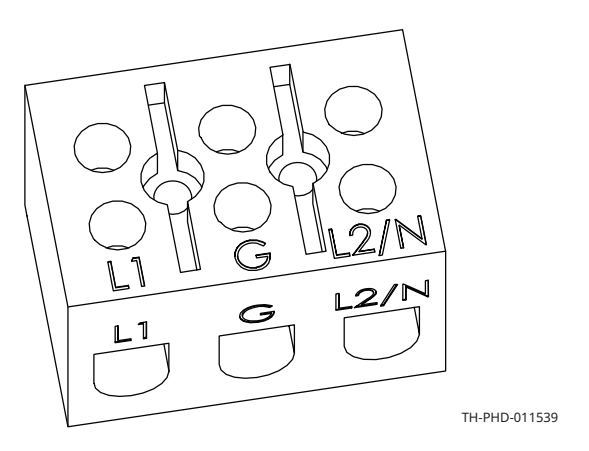

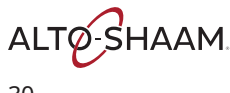

#### Автоматические выключатели

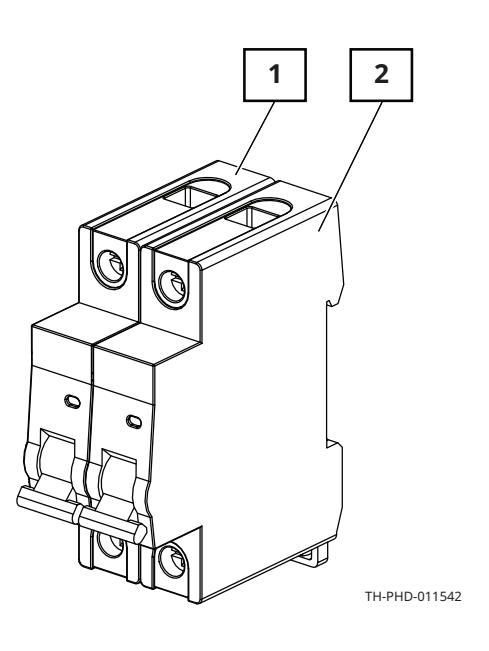

| Номер | Описание                             |
|-------|--------------------------------------|
| 1     | Автоматический выключа-<br>тель L1   |
| 2     | Автоматический выключа-<br>тель L2/N |

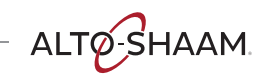

Печи томления Печи с функцией копчения 🔹 Руководство по обслуживанию 🔹 MN-46712 🔹 Rev 02 🔹 04/21

#### Запасные части

#### Твердотельное реле (SSR)

Единственная камера

Управление нагревательными элементами.

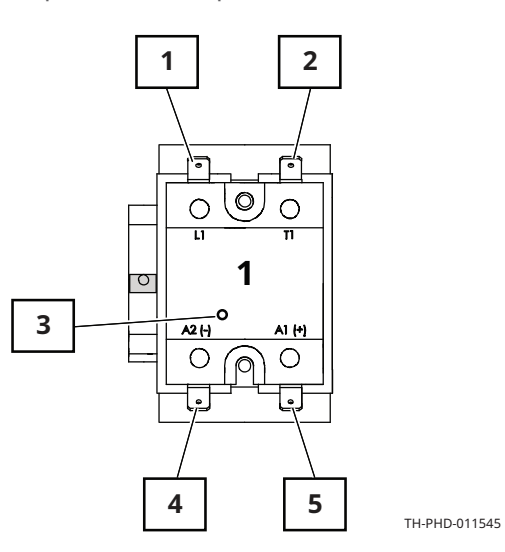

| Номер | Описание                                                                                          |
|-------|---------------------------------------------------------------------------------------------------|
| 1     | Клемма L1, напряжение линии переменного тока на блок SSR                                          |
| 2     | Клемма T1, напряжение под нагрузкой переменного тока на<br>нагревательный элемент                 |
| 3     | Сигнал для индикатора нагрева                                                                     |
| 4     | Клемма А2 (-), управляющее напряжение постоянного тока от панели управления к твердотельному реле |
| 5     | Клемма А2 (+), управляющее напряжение постоянного тока от панели управления к твердотельному реле |

Продолжение на след. стр.

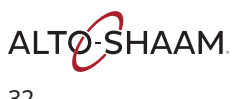

#### Продолжение с предыдущей стр.

Две камеры

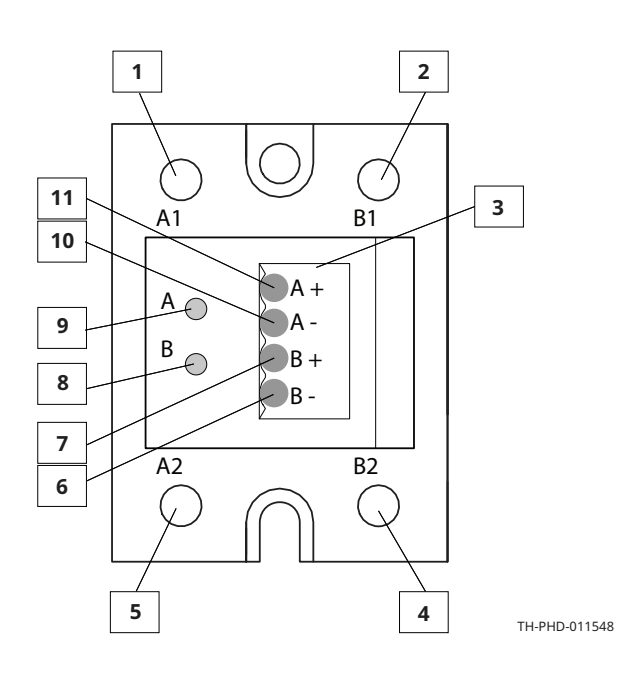

| Номер | Описание                                 |
|-------|------------------------------------------|
| 1     | Клемма А1, цепь А                        |
| 2     | Клемма В1, цепь В                        |
| 3     | Соединитель                              |
| 4     | Клемма В2, цепь В                        |
| 5     | Клемма А2, цепь А                        |
| 6     | Цепь В, пост. ток (-) с платы управления |
| 7     | Цепь В, пост. ток (+) с платы управления |
| 8     | Цепь В, индикатор включения нагрева      |
| 9     | Цепь А, индикатор включения нагрева      |
| 10    | Цепь А, пост. ток (-) с платы управления |
| 11    | Цепь А, пост. ток (+) с платы управления |

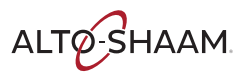

. Печи томления Печи с функцией копчения 🏾 Руководство по обслуживанию 🔹 MN-46712 🔹 Rev 02 🔹 04/21

### Контроль напряжения (только для печей 208–240 В)

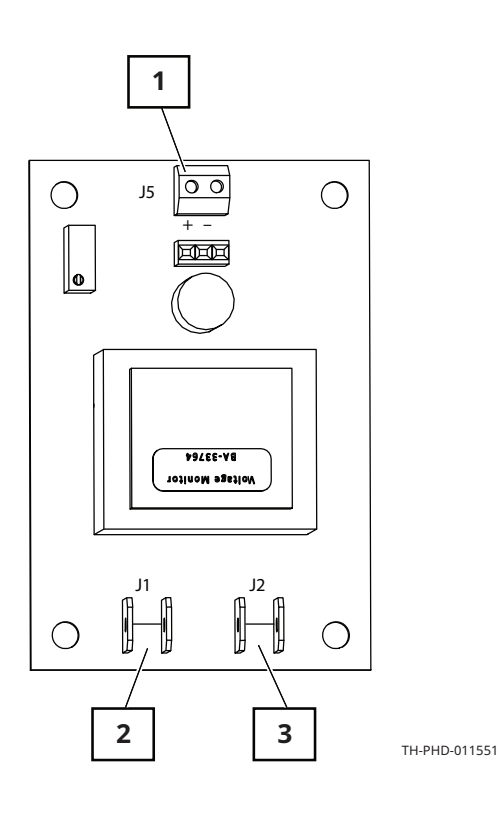

| Вход    | Диапазон посто-<br>янного тока |
|---------|--------------------------------|
| 200-209 | 4,58–5,00                      |
| 210-219 | 4,17–4,53                      |
| 220-229 | 3,82–4,13                      |
| 230-239 | 3,51–3,78                      |
| 240-249 | 3,22-3,48                      |
| 250+    | 3,20                           |

| Номер | Описание                     |
|-------|------------------------------|
| 1     | Выход постоянного<br>тока J5 |
| 2     | Вход переменного<br>тока J1  |
| 3     | Вход переменного<br>тока J2  |

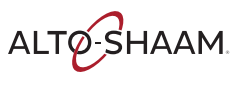

#### Концевые выключатели

Сбрасываются до исходных значений

Контакты размыкаются при 149°С

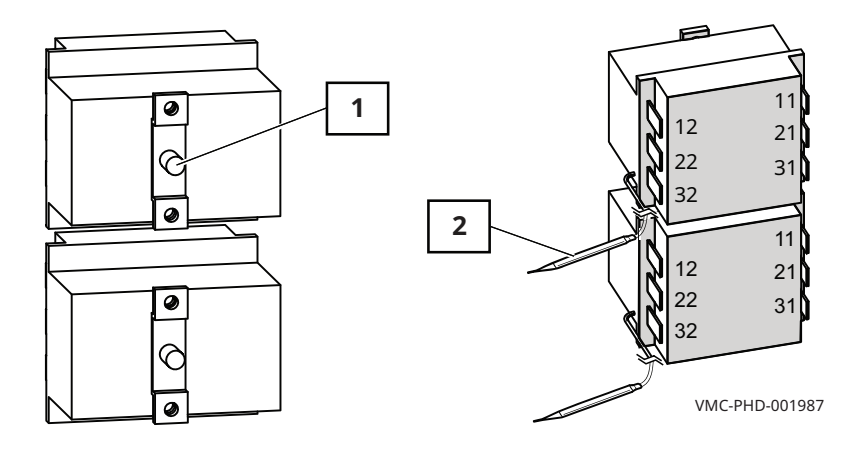

| Номер | Описание      |
|-------|---------------|
| 1     | Кнопка сброса |
| 2     | Термопатрон   |

#### Датчик температуры воздуха в камере

100 Ом при 0°С

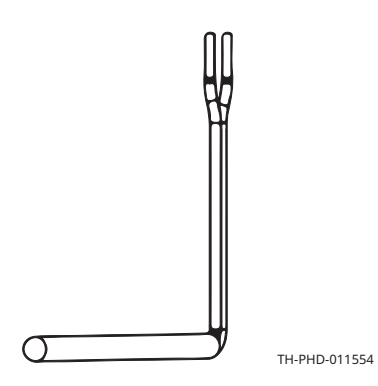

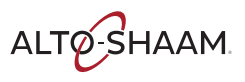

Печи томления Печи с функцией копчения 🔹 Руководство по обслуживанию 🔹 MN-46712 🔹 Rev 02 🔹 04/21

#### Запасные части

### Динамик

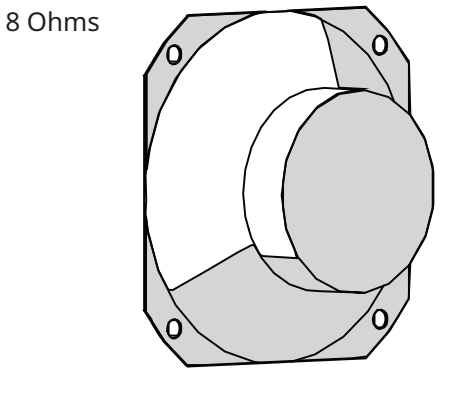

VMC-PHD-001995

### Дверной выключатель

- Дверца закрыта: 0 Ом; 0 В постоянного тока между блоками 1 и 2 (верхняя камера) или 5 и 6 (нижняя камера) разъема J9 на плате управления.
- Дверца открыта: бесконечное сопротивление; 8 В постоянного тока между блоками 1 и 2 (верхняя камера) или 5 и 6 (нижняя камера) разъема Ј9 на плате управления.

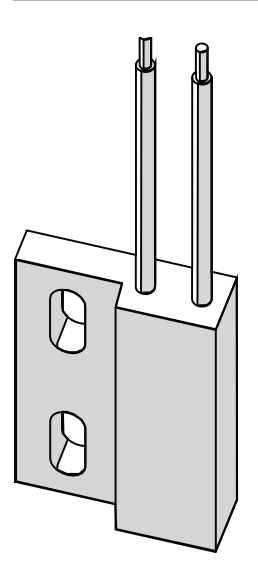

VMC-PHD-001999

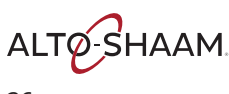
#### Вентилятор

- Защита полного сопротивления
- 240 B
- 581 Ом

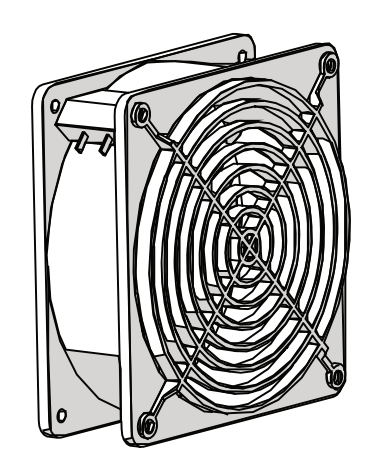

VMC-PHD-002011

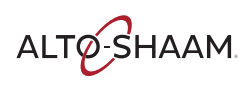

### Идентификация внутренних компонентов

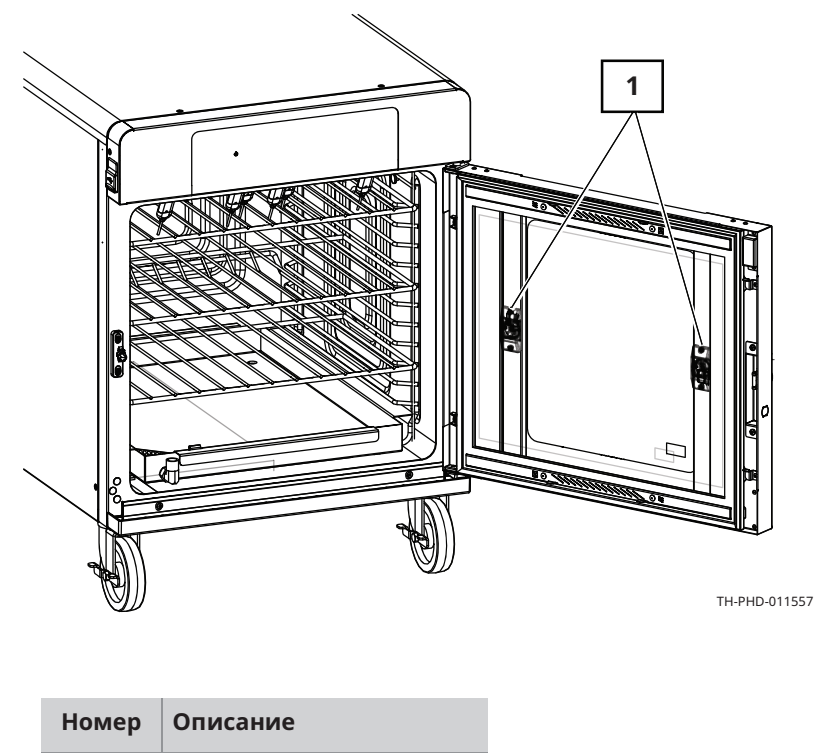

Подсветка камеры

1

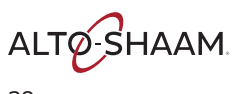

#### Внутренние компоненты

#### Подсветка камеры

12 VDC

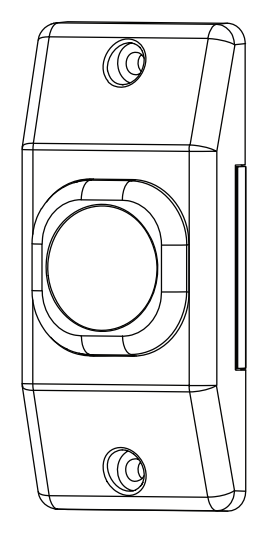

VMC-PHD-007587

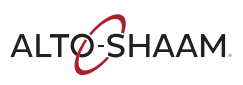

### Запасные части

Эта страница намеренно оставлена пустой.

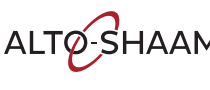

#### График технического обслуживания

| Требования  | <ul> <li>Ознакомьтесь с разделом «Очистка печи».</li> <li>Убедитесь, что печь остыла и выключена: температура внутри камеры не должна превышать 60 °C (140 °F).</li> </ul>                                                       |  |  |  |  |  |  |
|-------------|----------------------------------------------------------------------------------------------------|--|--|--|--|--|--|
| Ежедневно   | Для ежедневного обслуживания выполните следующие действия.                                                                                                    |  |  |  |  |  |  |
|             | <ul> <li>См. раздел «<i>Очистка печи</i>» и следуйте инструкциям по ежедневной очистке.</li> <li>Проверьте экран на наличие трещин или отслоения. При необходимости обратитесь в отдел технического обслуживания.</li> </ul>     |  |  |  |  |  |  |
| Еженедельно | Для еженедельного обслуживания выполните следующие действия.                                                                                                    |  |  |  |  |  |  |
|             | <ul> <li>См. раздел «Очистка печи» и следуйте инструкциям по еженедельной<br/>очистке.</li> </ul>                                                                                                    |  |  |  |  |  |  |
|             | Проверьте печь на наличие повреждений или незакрепленных деталей.                                                                                                    |  |  |  |  |  |  |
| Ежемесячно  | Для ежемесячного обслуживания выполните следующие действия.                                                                                                    |  |  |  |  |  |  |
|             | Осмотрите прокладку дверцы.                                                                                                    |  |  |  |  |  |  |
|             | Проверьте герметичность прокладки стекла дверцы.                                                                                                    |  |  |  |  |  |  |
|             | <ul> <li>Проверьте правильность работы вентиляционных отверстий дверцы<br/>камеры.</li> </ul>                                                                                                    |  |  |  |  |  |  |
|             | <ul> <li>Осмотрите боковые стеллажи, полки и направляющие полок на наличие<br/>повреждений.</li> </ul>                                                                                                    |  |  |  |  |  |  |
|             | Откалибруйте съемный термощуп (при наличии)                                                                                                    |  |  |  |  |  |  |
|             | <ul> <li>Очистите воздухозаборник охлаждающего вентилятора и отверстия<br/>выхода воздуха.</li> </ul>                                                                                                    |  |  |  |  |  |  |
|             | <ul> <li>Осмотрите винты ручки двери и затяните их при необходимости.</li> </ul>                                                                                                    |  |  |  |  |  |  |
|             | <ul> <li>Осмотрите элемент копчения (при наличии). При обнаружении<br/>деформации, трещин или разрывов выведите печь из эксплуатации и<br/>обратитесь к уполномоченному специалисту по техническому<br/>обслуживанию.</li> </ul> |  |  |  |  |  |  |
| Ежегодно    | Для ежегодного обслуживания выполните следующие действия.                                                                                                    |  |  |  |  |  |  |
|             | <b>ПРИМЕЧАНИЕ:</b> Выполняется квалифицированным специалистом.                                                                                                    |  |  |  |  |  |  |
|             |                                                                                                    |  |  |  |  |  |  |
|             | Проверьте и затяните все проводные соединения.                                                                                                    |  |  |  |  |  |  |
|             | • Осмотрите элемент копчения и его проводку.                                                                                                    |  |  |  |  |  |  |
|             | <ul> <li>Измерьте потребляемый ток в каждой камере. Оцените работу коптильной камеры (при наличии).</li> </ul>                                                                                                    |  |  |  |  |  |  |
|             | <ul> <li>Проверьте нагревательные элементы на наличие короткого замыкания на<br/>землю.</li> </ul>                                                                                                    |  |  |  |  |  |  |
|             | Проверьте состояние шнура и вилки.                                                                                                    |  |  |  |  |  |  |
|             | Продолжение на след. стр.                                                                                                    |  |  |  |  |  |  |

Печи томления Печи с функцией копчения в Руководство по обслуживанию в MN-46712 в Rev 02 в 04/21

ALTO-SHAAM

Продолжение с предыдущей стр.

- Проверьте и затяните подключение шнура внутри зоны управления прибором.
- Осмотрите управляющие вентиляторы охлаждения (при наличии).
- Измерьте напряжение на участке.
- Осмотрите и при необходимости отрегулируйте плату контроля напряжения.
- Осмотрите и проверьте термощуп и розетку термощупа.
- Осмотрите и проверьте функции и элементы управления.
- Осмотрите камеру на предмет структурной целостности.
- Убедитесь в правильности формы и герметичности прокладок дверцы. При необходимости выполните замену или ремонт.
- Осмотрите ручку и петли дверцы. При необходимости выполните замену или ремонт.
- Осмотрите бампер по всему периметру.
- Осмотрите колесики.
- Выполните процедуру калибровки температуры камеры в соответствии с рекомендациями производителя.

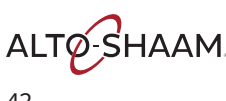

#### Очистка печи

Перед началом работы

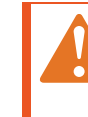

**ПРЕДОСТЕРЕЖЕНИЕ:** Опасность поражения электрическим током.

Установите переключатель питания в положение ВЫКЛ. и отключите печь от электросети перед ее очисткой.

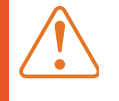

ПРЕДУПРЕЖДЕНИЕ: Опасность получения ожога.

Перед очисткой убедитесь, что печь, поддоны для капель и решетки остыли.

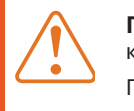

**ПРЕДУПРЕЖДЕНИЕ:** Опасность, связанная с корродирующими материалами. При очистке используйте средства защиты глаз и рук.

| уведомление | Использование ненадлежащих процедур очистки<br>приведет к повреждению печи и аннулированию<br>гарантии. |  |  |  |
|-------------|----------------------------------------------------------------------------------------------------|--|--|--|
|             | Используйте аэрозольный очиститель только после<br>полного отключения электропитания печи.              |  |  |  |
|             | Не используйте для очистки стальные губки, проволочные<br>щетки или скребки.                            |  |  |  |

#### Ежедневная очистка

Для ежедневной очистки печи выполните следующие действия.

| Шаг | Действие                                                                                                    |
|-----|----------------------------------------------------------------------------------------------------|
| 1.  | <b>Убедитесь</b> , что печь выключена и остыла: температура в камере не<br>должна превышать 60 °C.                                                          |
| 2.  | <b>Снимите</b> все съемные предметы, такие как проволочные полки,<br>боковые полки, съемный поддон и поддон для капель, после чего<br>очистите их отдельно. |
| 3.  | <b>Удалите</b> пролитые жидкости с помощью одноразовых бумажных салфеток или влажной ткани.                                                                 |
| 4.  | <b>Протрите</b> наружную поверхность печи и держатель поддона для капель влажной тканью.                                                                    |
| 5.  | <b>Протрите</b> панель управления, вентиляционные отверстия, ручки и прокладки дверцы неабразивной нейлоновой губкой.                                       |
| 6.  | Если печь оснащена дополнительной стеклянной дверцей, <b>очистите</b><br>каждую сторону стекла универсальным средством для мытья стекол.                    |

Продолжение на след. стр.

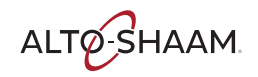

Продолжение с предыдущей стр.

| 7. Протрите термощуп, каоель в сооре и штыри термощупа неабраз<br>нейлоновой губкой. Протрите термощупы одноразовой спиртово<br>салфеткой или дезинфицирующим раствором, рекомендованным<br>поверхностей, контактирующих с пищей. | ивнои<br>й<br>для |
|----------------------------------------------------------------------------------------------------|-------------------|
|                                                                                                    |                   |

8. **Очистите** наружную поверхность печи очистителем для нержавеющей стали.

#### Еженедельная очистка

Для еженедельной очистки печи выполните следующие действия.

| Шаг | Действие                                                                                                    |  |  |  |  |  |
|-----|----------------------------------------------------------------------------------------------------|--|--|--|--|--|
| 1.  | Установите переключатель питания в положение ВЫКЛ. и отключите прибор от электросети.                                                 |  |  |  |  |  |
| 2.  | <b>Очистите</b> внешнюю поверхность печи с помощью неабразивной нейлоновой губки.                                                     |  |  |  |  |  |
| 3.  | Распылите на внешнюю поверхность печи средство для полировки изделий из нержавеющей стали.                                            |  |  |  |  |  |
|     | уведомление Используйте только неедкие чистящие средства.                                                                             |  |  |  |  |  |
|     | Не распыляйте средство непосредственно на отверстия вентилятора в задней части печи.                                                  |  |  |  |  |  |
|     | Не используйте чистящие средства, содержащие<br>гидроксид натрия (щелочь) или фосфор.                                                 |  |  |  |  |  |
| 4.  | <b>Распылите</b> на внутренние поверхности печи средство для очистки.<br>Подождите 3–5 минут.                                         |  |  |  |  |  |
| 5.  | <b>Очистите</b> внутреннюю поверхность печи с помощью неабразивной нейлоновой губки.                                                  |  |  |  |  |  |
| 6.  | Очистите прокладку дверцы теплой водой с моющим раствором.                                                                            |  |  |  |  |  |
| 7.  | Если печь оснащена дополнительной стеклянной дверцей, <b>очистите</b> каждую сторону стекла универсальным средством для мытья стекол. |  |  |  |  |  |
| 8.  | По завершении <b>подключите</b> прибор к электросети и установите переключатель питания в положение ВКЛ.                              |  |  |  |  |  |

Результат

Печь очищена.

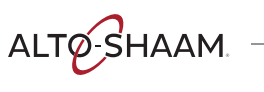

#### Коды ошибки

| УЛУЧШЕННОЕ УПРАВЛЕНИЕ |                                                                                                    |                                                                                                    |                                                                                                    |  |  |  |
|-----------------------|----------------------------------------------------------------------------------------------------|----------------------------------------------------------------------------------------------------|----------------------------------------------------------------------------------------------------|--|--|--|
| Код                   | Описание                                                                                                    | Причина                                                                                                    | Способ устранения                                                                                                    |  |  |  |
| E-10                  | Короткое замыкание щупа камеры                                                                                                    | Обнаружено короткое<br>замыкание проводов<br>датчика.                                                           | <ol> <li>Подключение датчика</li> <li>Датчик</li> <li>Панель управления</li> </ol>                                                                                                    |  |  |  |
| E-30                  | Недогрев устройства                                                                                                    | Температура камеры<br>остается на 14 °С ниже<br>необходимой в течение<br>более чем 90 минут.                    | Проблема с нагревательным<br>элементом камеры                                                                                                    |  |  |  |
| E-31                  | Перегрев устройства                                                                                                    | Температура камеры<br>остается на 28 °С выше<br>максимальной температуры<br>приготовления (163 °C).             | <ol> <li>Охлаждающий вентилятор<br/>не работает</li> <li>Не выполнены требования<br/>к установочному зазору</li> </ol>                                                                 |  |  |  |
| E-78                  | Пониженное напряжение                                                                                                    | Напряжение питания падает<br>ниже 200 В (ошибка не<br>отображается на экране).                                  | Исправьте напряжение<br>питания                                                                                                    |  |  |  |
| E-79                  | Повышенное напряжение                                                                                                    | Напряжение питания<br>превышает 250 В (ошибка не<br>отображается на экране).                                    | Исправьте напряжение<br>питания                                                                                                    |  |  |  |
| E-94                  | Связь                                                                                                    | Отсутствие передачи<br>сигнала между панелью<br>интерфейса и панелью<br>управления в течение более<br>5 секунд. | <ol> <li>Подключение кабеля</li> <li>Modbus</li> <li>Кабель Modbus</li> <li>Панель управления</li> <li>Панель интерфейса</li> </ol>                                                    |  |  |  |
| E-108                 | Проверьте вентиляторы                                                                                                    | Недостаточный поток<br>охлаждающего воздуха<br>внутри устройства.                                               | <ol> <li>Фильтры охлаждающего<br/>вентилятора загрязнены</li> <li>Охлаждающие<br/>вентиляторы не работают</li> <li>Не выполнены требования<br/>к установочному зазору</li> </ol>       |  |  |  |
| E-109                 | Концевой переключатель<br>ПРИМЕЧАНИЕ. Печь с этой ошибкой<br>необходимо осмотреть в<br>авторизованном сервисном центре<br>Alto-Shaam. | Обнаружен обрыв цепи<br>концевого переключателя                                                                 | <ol> <li>Залипание реле<br/>нагревателя в замкнутом<br/>состоянии 2. Соединение<br/>между концевым<br/>переключателем и платой<br/>управления 3. Концевой<br/>переключатель</li> </ol> |  |  |  |

Печи томления Печи с функцией копчения в Руководство по обслуживанию в MN-46712 в Rev 02 в 04/21

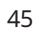

ALTO-SHAAM

#### Оповещение верхнего предела

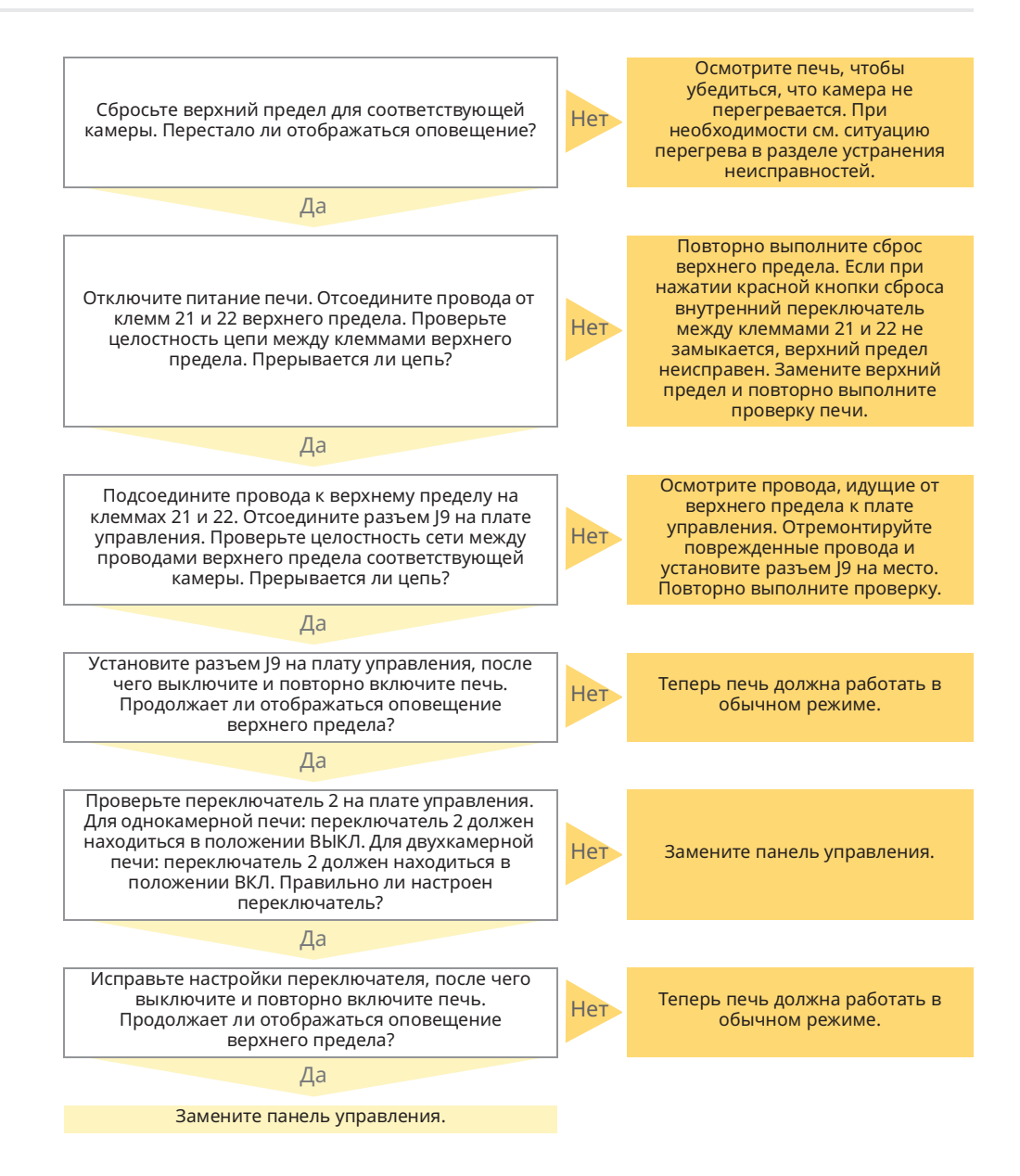

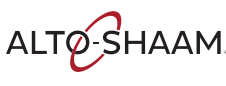

Печи томления Печи с функцией копчения в Руководство по обслуживанию в MN-46712 в Rev 02 в 04/21

#### Не работает подсветка дисплея

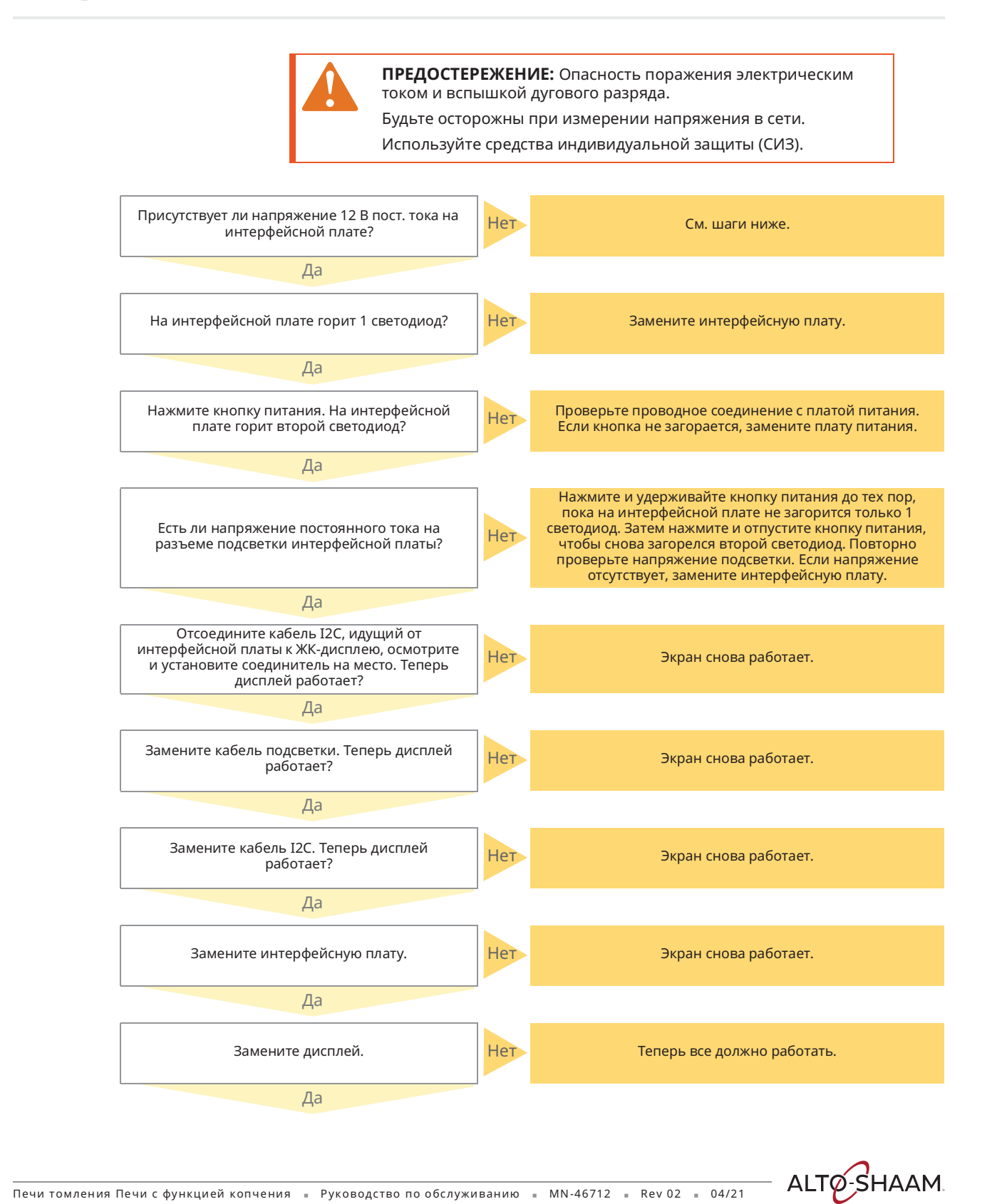

Печи томления Печи с функцией копчения в Руководство по обслуживанию в MN-46712 в Rev 02 в 04/21

#### Поиск и устранение неисправностей

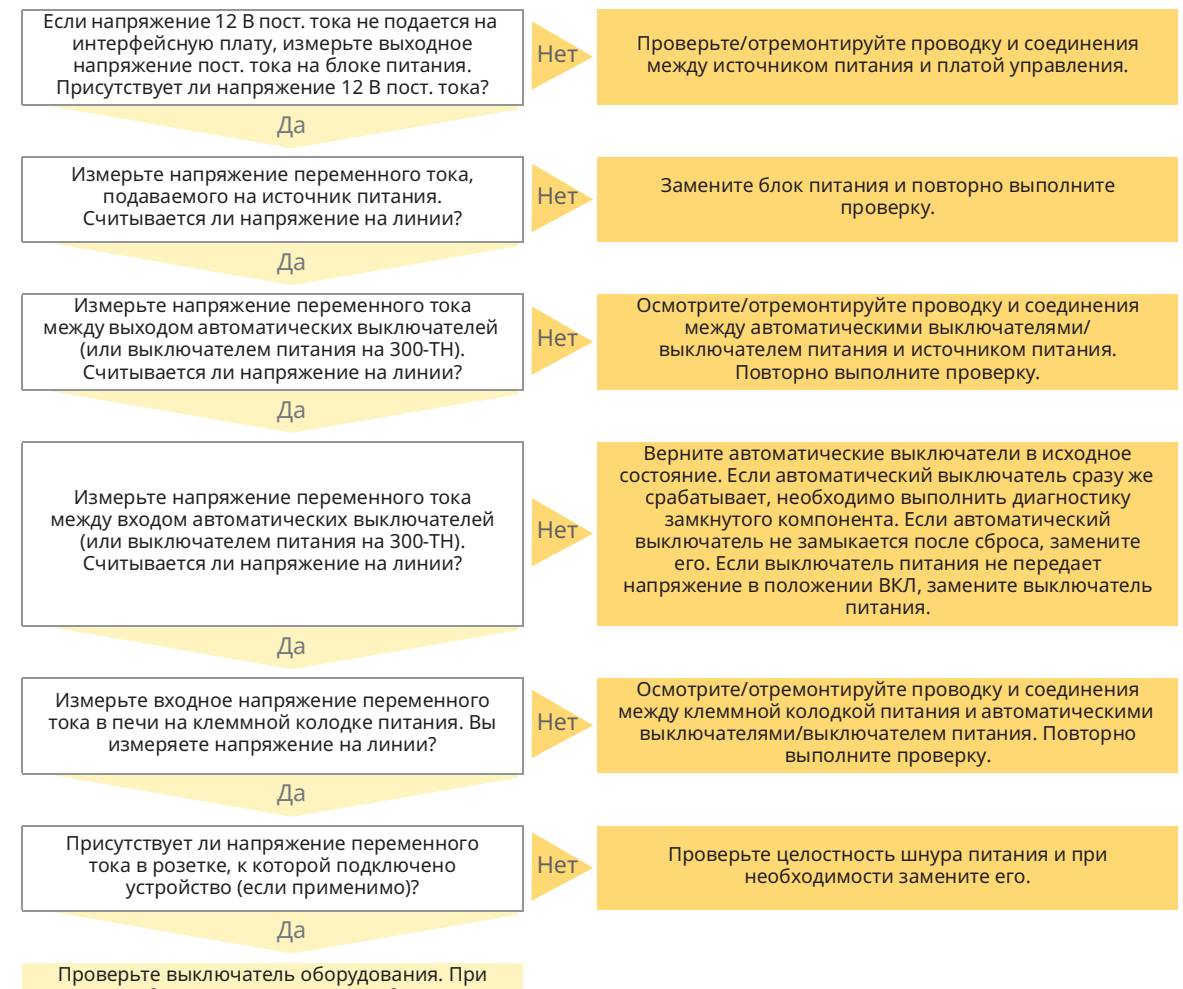

необходимости выполните сброс.

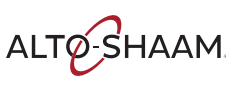

#### Печь не нагревается

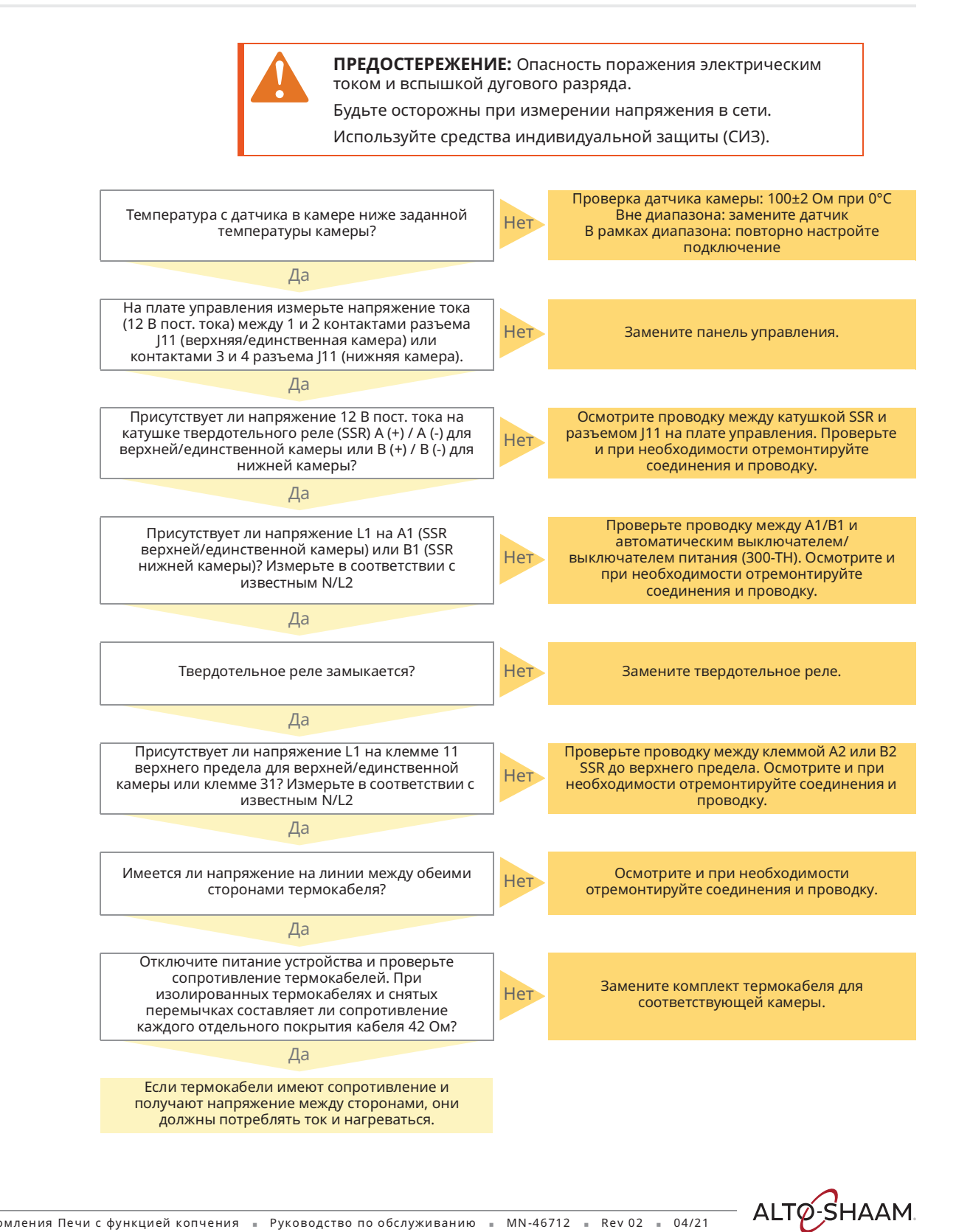

Печи томления Печи с функцией копчения в Руководство по обслуживанию в MN-46712 в Rev 02 в 04/21

#### Термощуп не работает

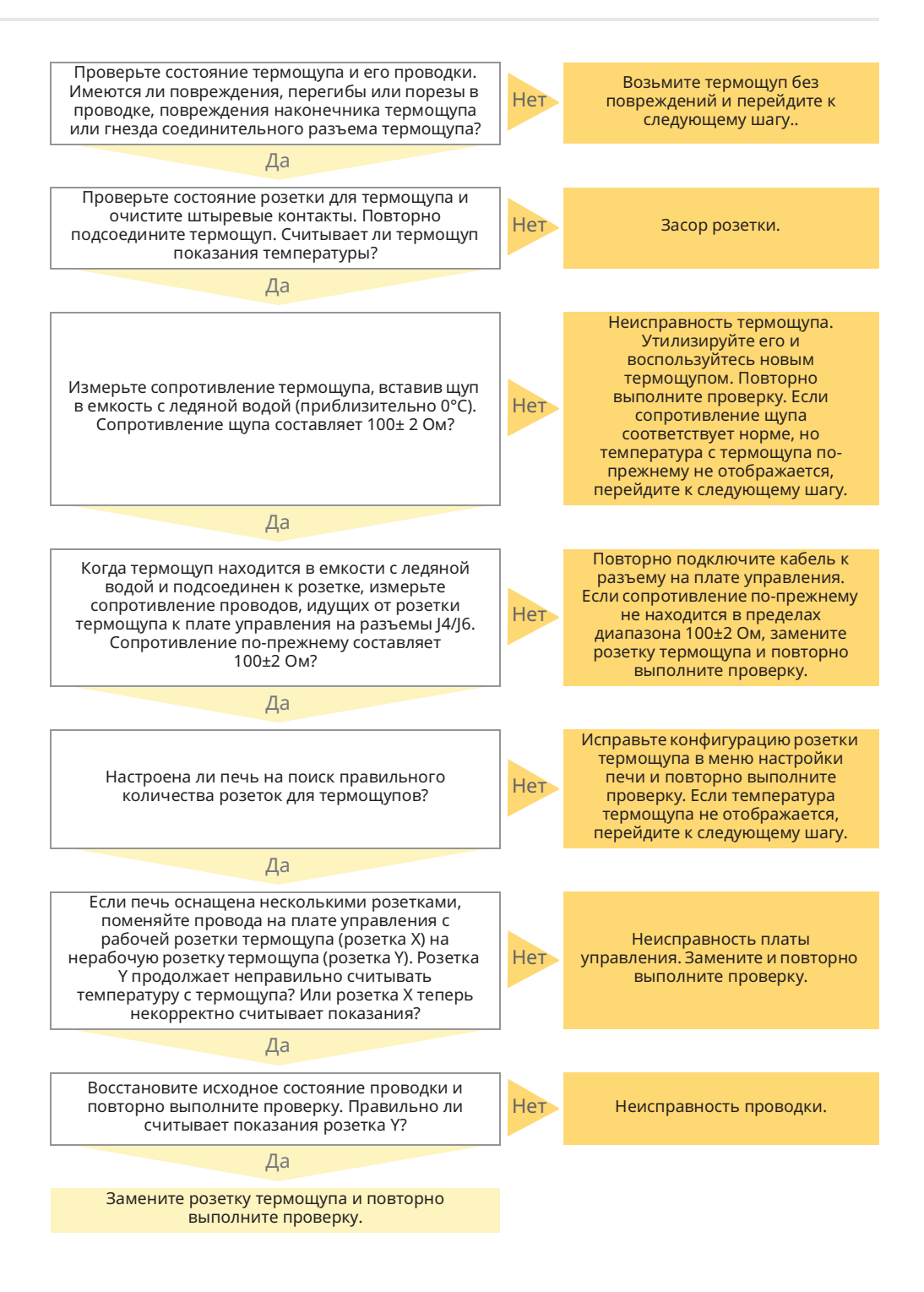

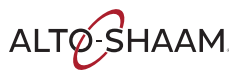

Печи томления Печи с функцией копчения в Руководство по обслуживанию в MN-46712 в Rev 02 в 04/21

#### Не работает функция копчения

ПРЕДОСТЕРЕЖЕНИЕ: Опасность поражения электрическим током и вспышкой дугового разряда.

Будьте осторожны при измерении напряжения в сети.

Используйте средства индивидуальной защиты (СИЗ).

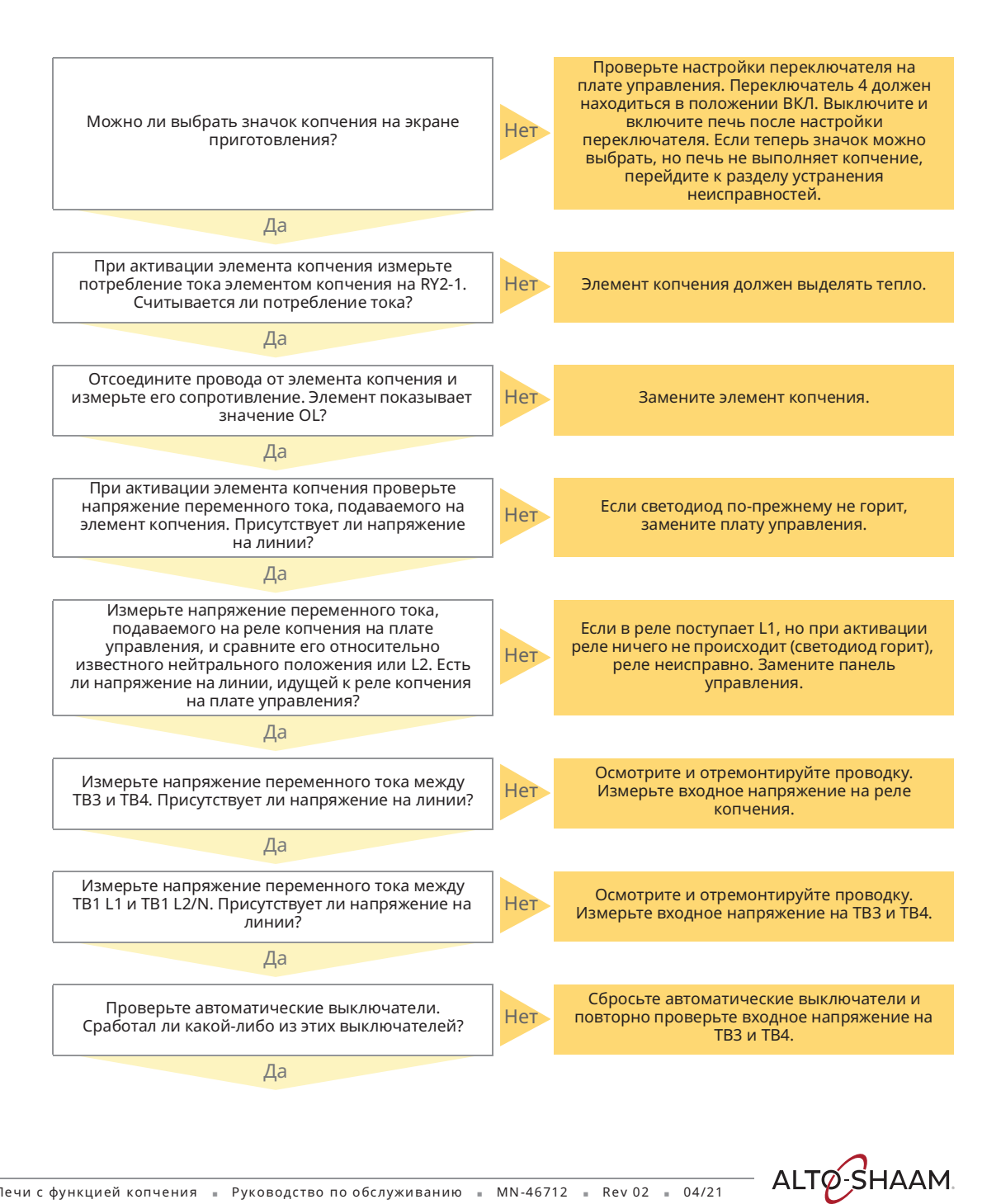

#### Поиск и устранение неисправностей

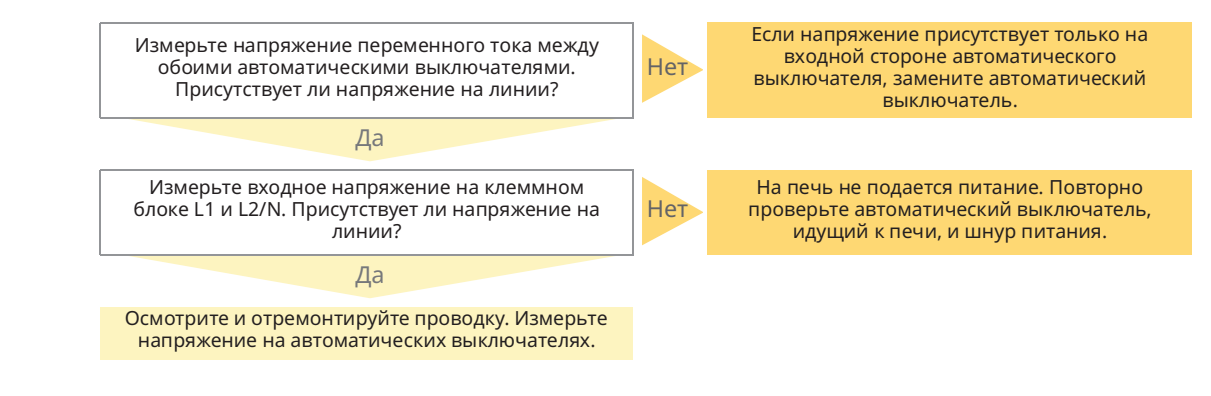

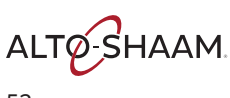

## Экран не реагирует на команды / неверно реагирует на выбор значков

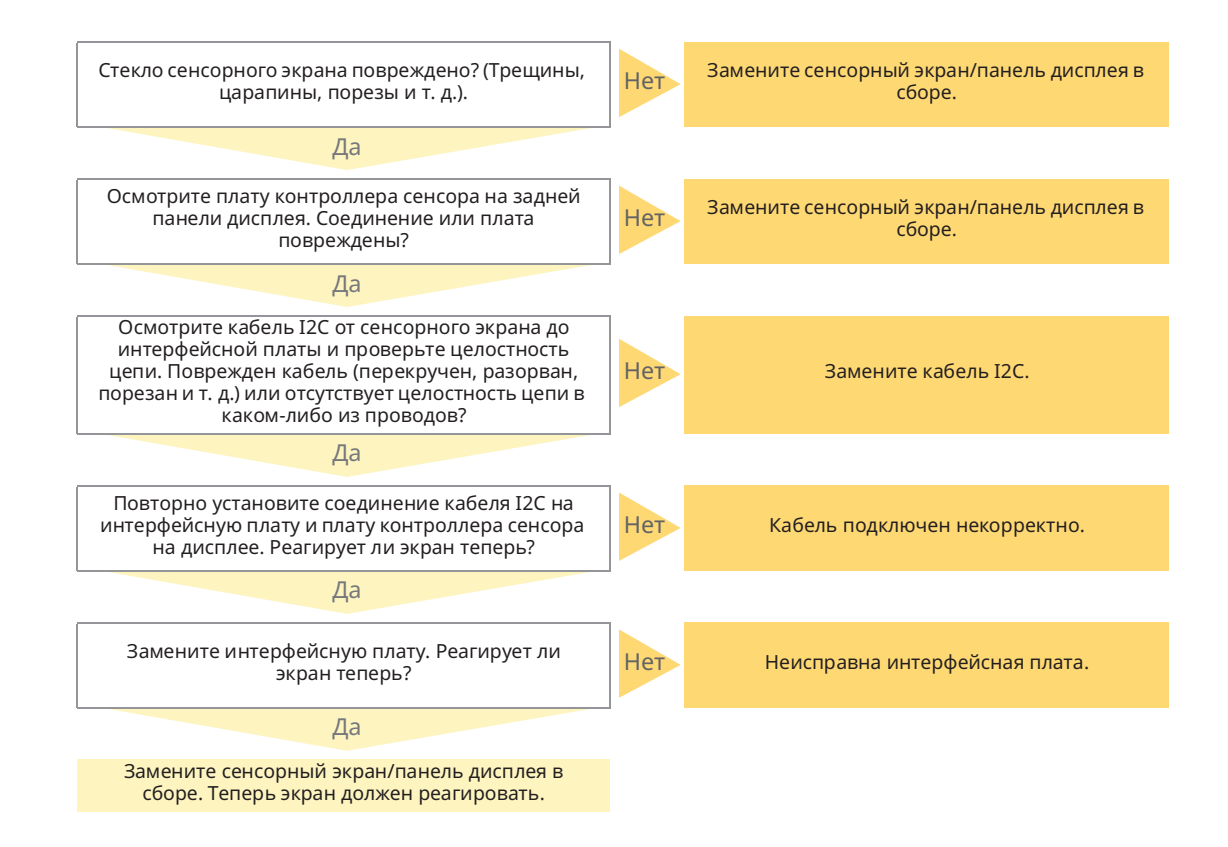

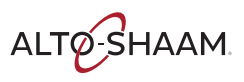

Печи томления Печи с функцией копчения 🍵 Руководство по обслуживанию 🍵 MN-46712 🍵 Rev 02 🍵 04/21

#### Перегрев печи

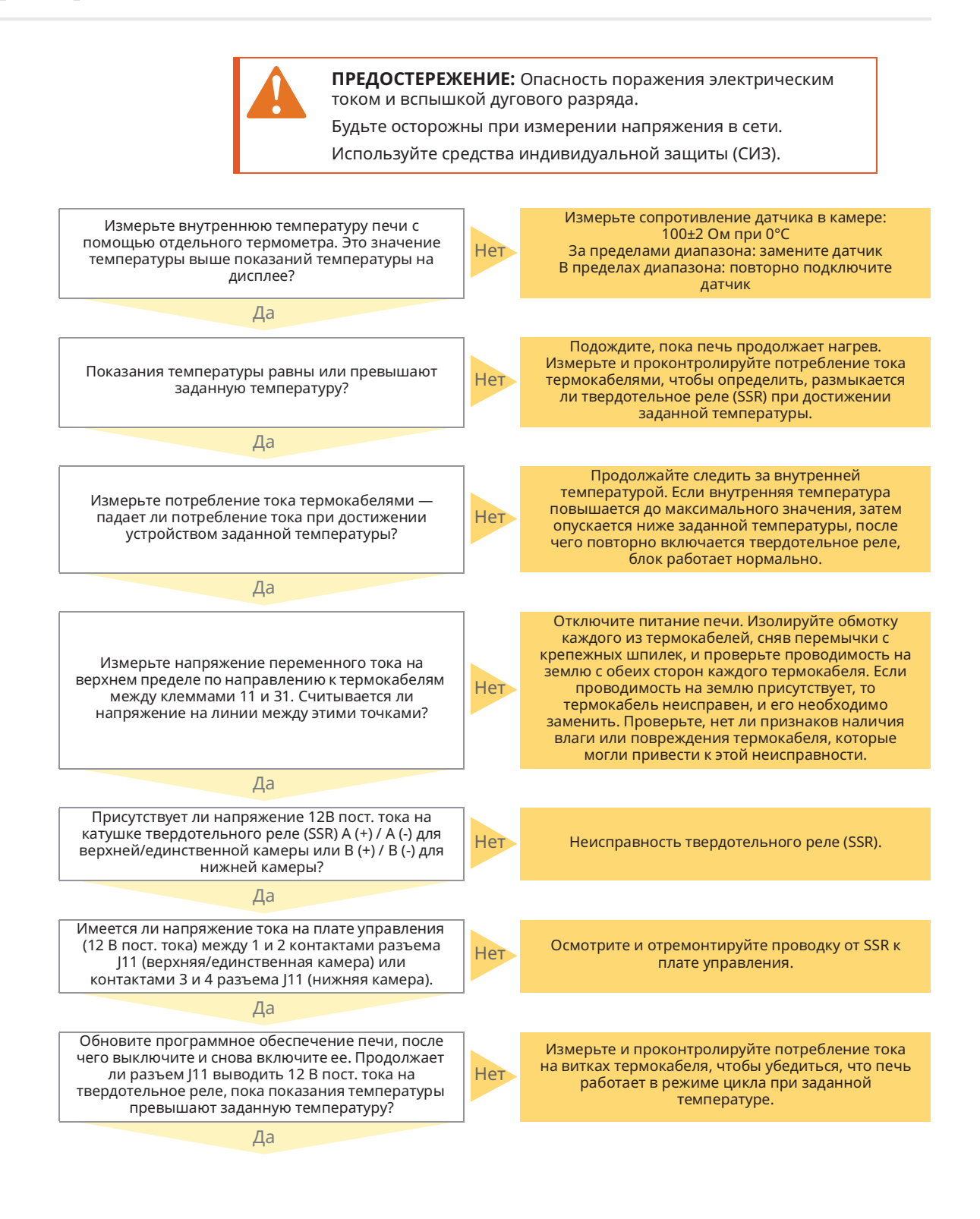

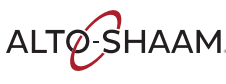

Печи томления Печи с функцией копчения в Руководство по обслуживанию в MN-46712 в Rev 02 в 04/21

#### Поиск и устранение неисправностей

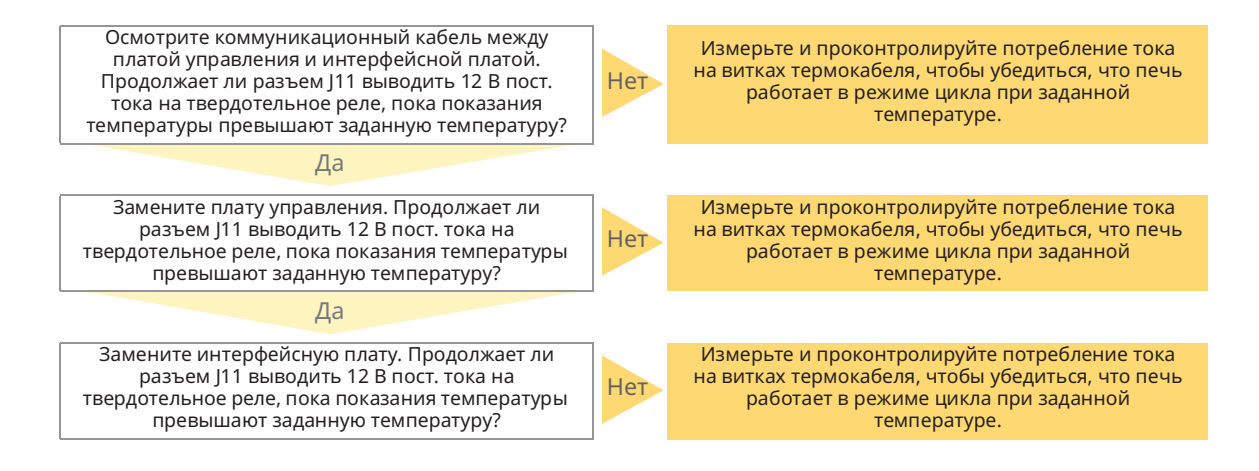

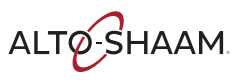

#### Сайт cheflinc.alto-shaam.com не доступен на вашем устройстве

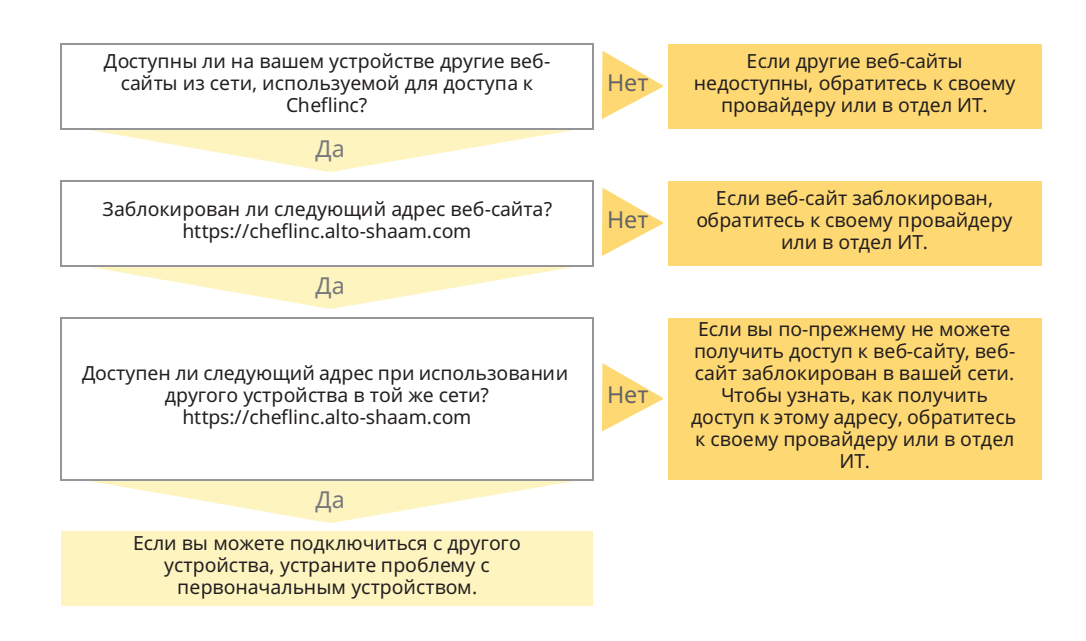

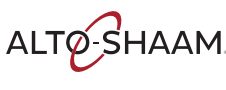

#### Невозможно подключиться к cheflinc.altoshaam.com

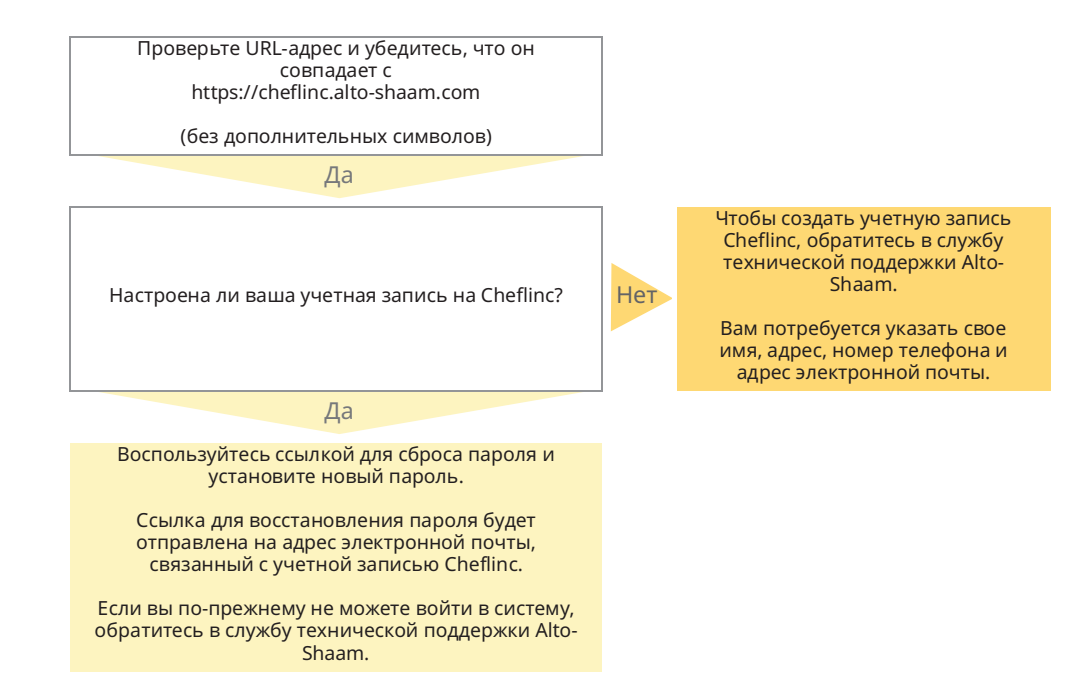

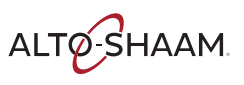

## Печь не отображается на информационной панели

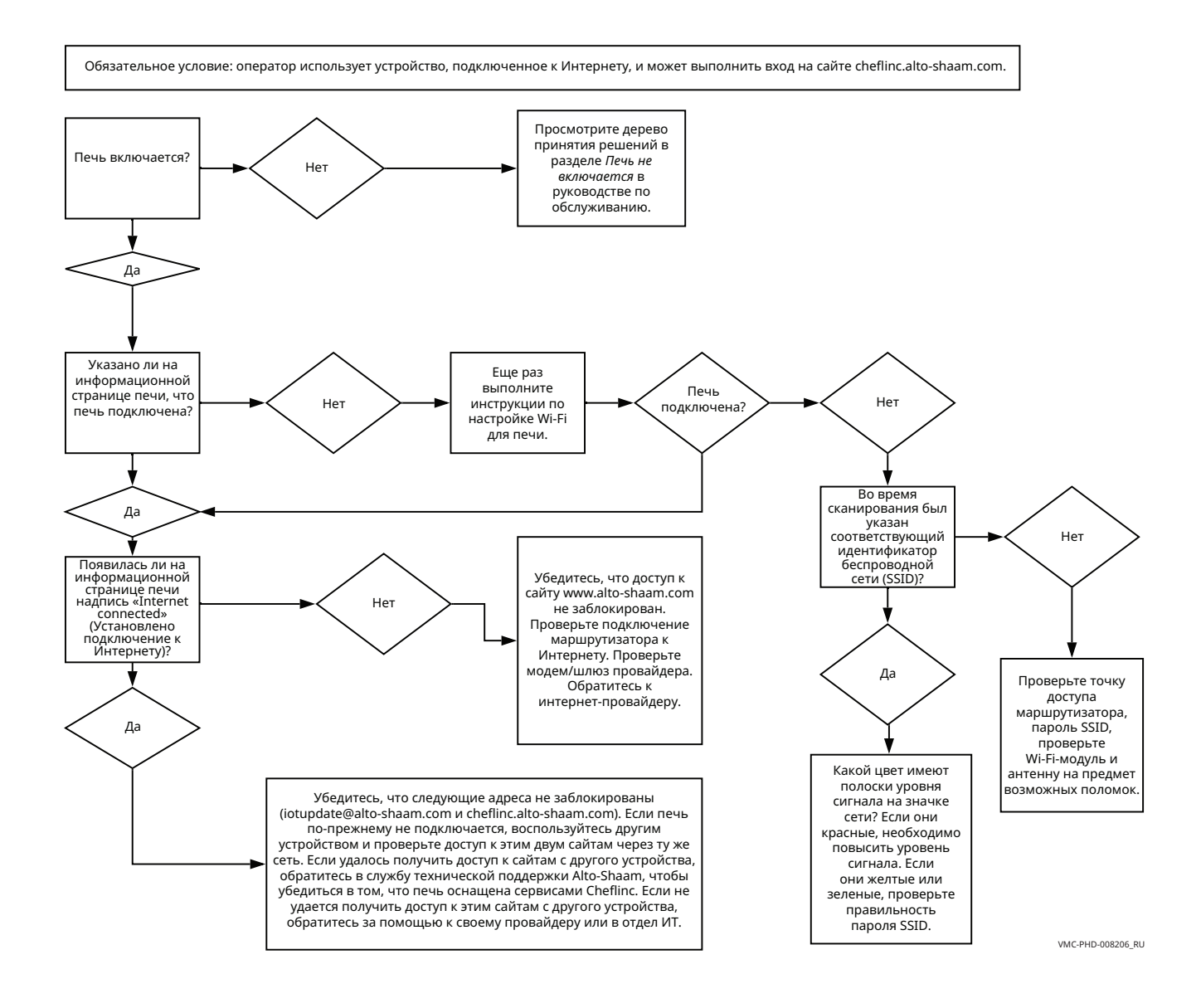

#### Невозможно назначить рецепты с информационной панели для печей, указанных в поле

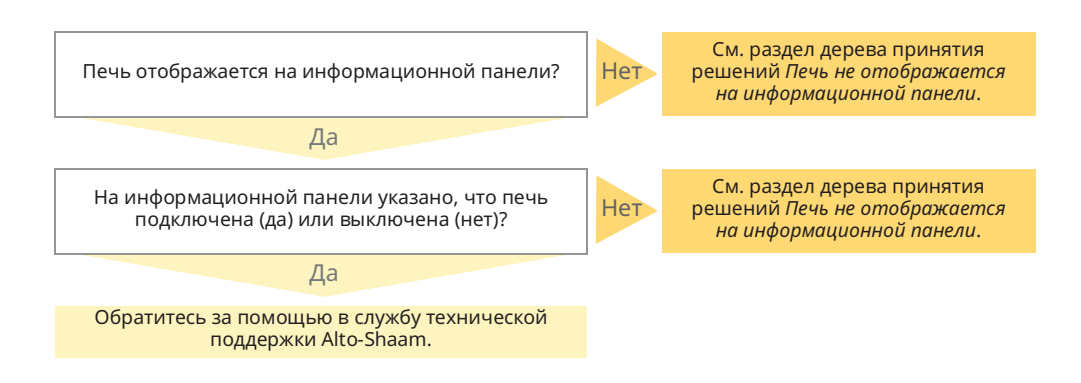

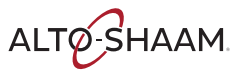

Эта страница намеренно оставлена пустой.

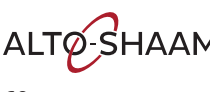

ALTO-SHAAM. Печи томления Печи с функцией копчения в Руководство по обслуживанию в MN-46712 в Rev 02 в 04/21

# TABLE OF CONTENTS 77667

| 300 TH            |
|-------------------|
| 500 TH            |
| 750 TH            |
| 1000 TH           |
| 1200 TH           |
| 1750 TH           |
| 1750/1200 TH 380V |
| CONTROL CB        |
| DELUXE CONTROL    |
| SIMPLE CONTROL    |
|                   |

| 02 | 03 | 6  | 05 | 90 | 07 | 08 | 60 | 10 | 11 |
|----|----|----|----|----|----|----|----|----|----|
| Бq | Бq | Бq | ЪG | Ъ  | Бд | РС | Бд | Ъ  | Б  |

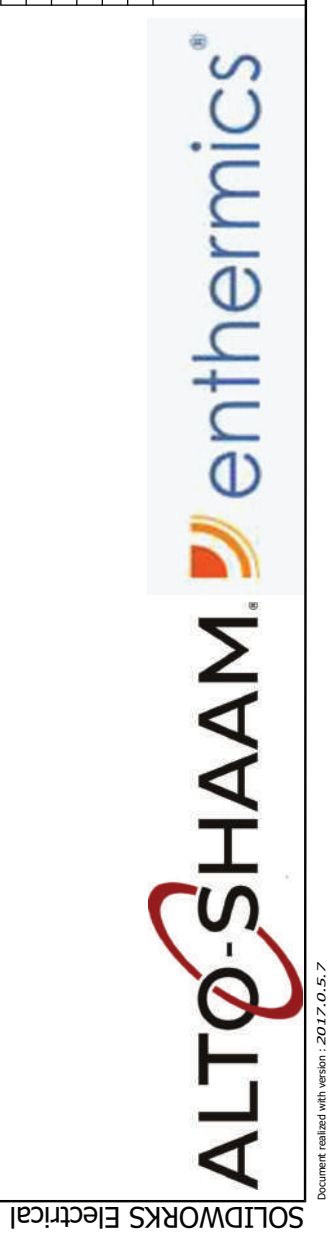

|                                   |                    |             | e control                                               |                    |         | REVISION<br>8<br>PAGF | 1/11 |
|-----------------------------------|--------------------|-------------|---------------------------------------------------------|--------------------|---------|-----------------------|------|
| 5 and 2007 location on high limit | wrap 750 & 1000 SK | otion       | ge 2 and 8 adding EMI filter for CE units, add gnd simp | o Switch 6 to LED, | CHANGES | ASi                   |      |
| Switch 2006                       | Adding two         | Ethernet op | Remove pa                                               | Change Dip         |         |                       |      |
| 182095                            | 182040             | 181497      | 181489                                                  |                    | ВСО     | ۲ HOLD                |      |
| montev                            | montev             | montev      | montev                                                  | montev             | NAME    | 7766<br>COOK 8        |      |
| 1/20/2021                         | 11/11/2020         | 10/3/2020   | 3/16/2020                                               | 1/10/2020          | DATE    | ALL                   |      |
| 8                                 | 7                  | 9           | ъ                                                       | 4                  | REV.    |                       |      |

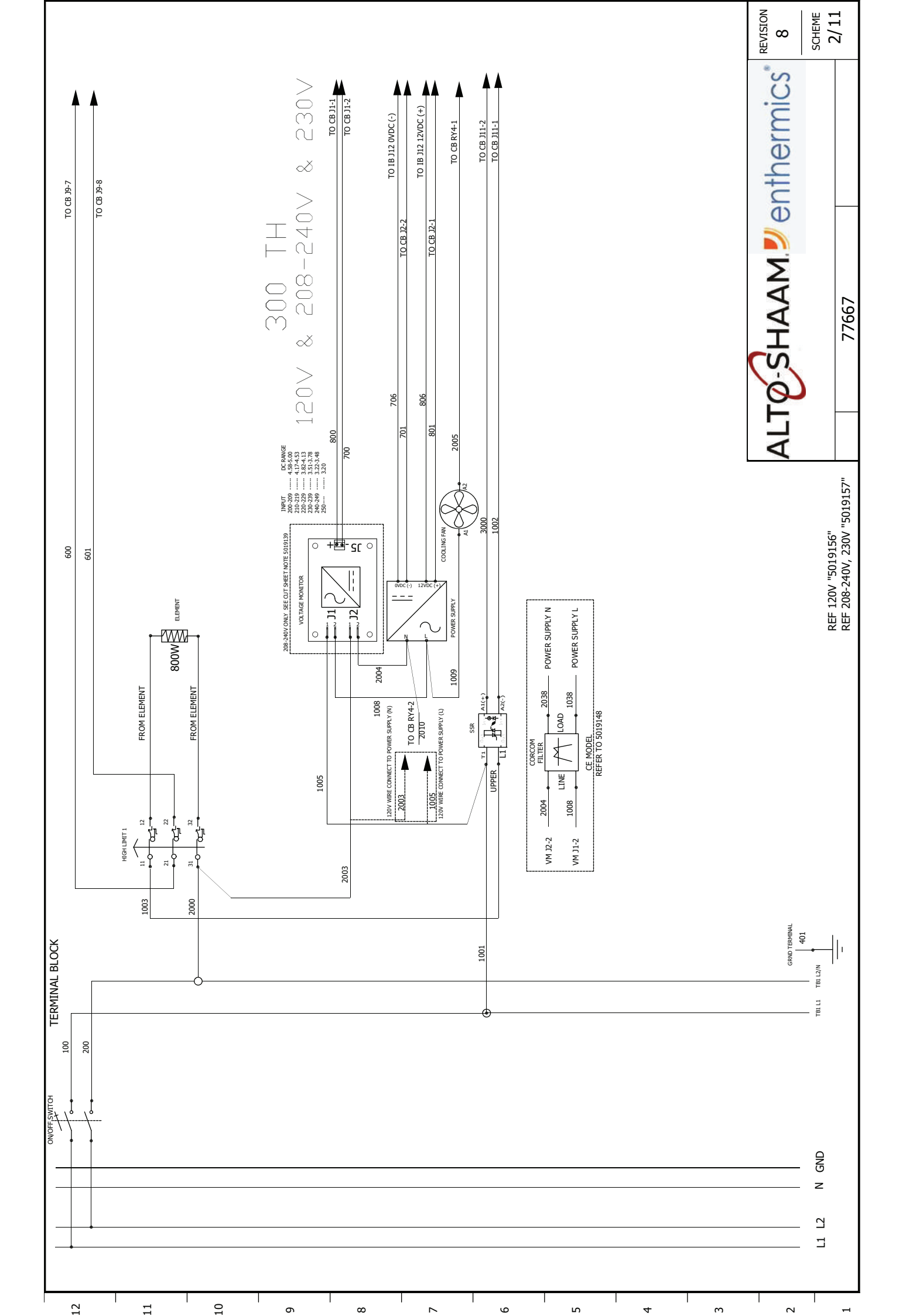

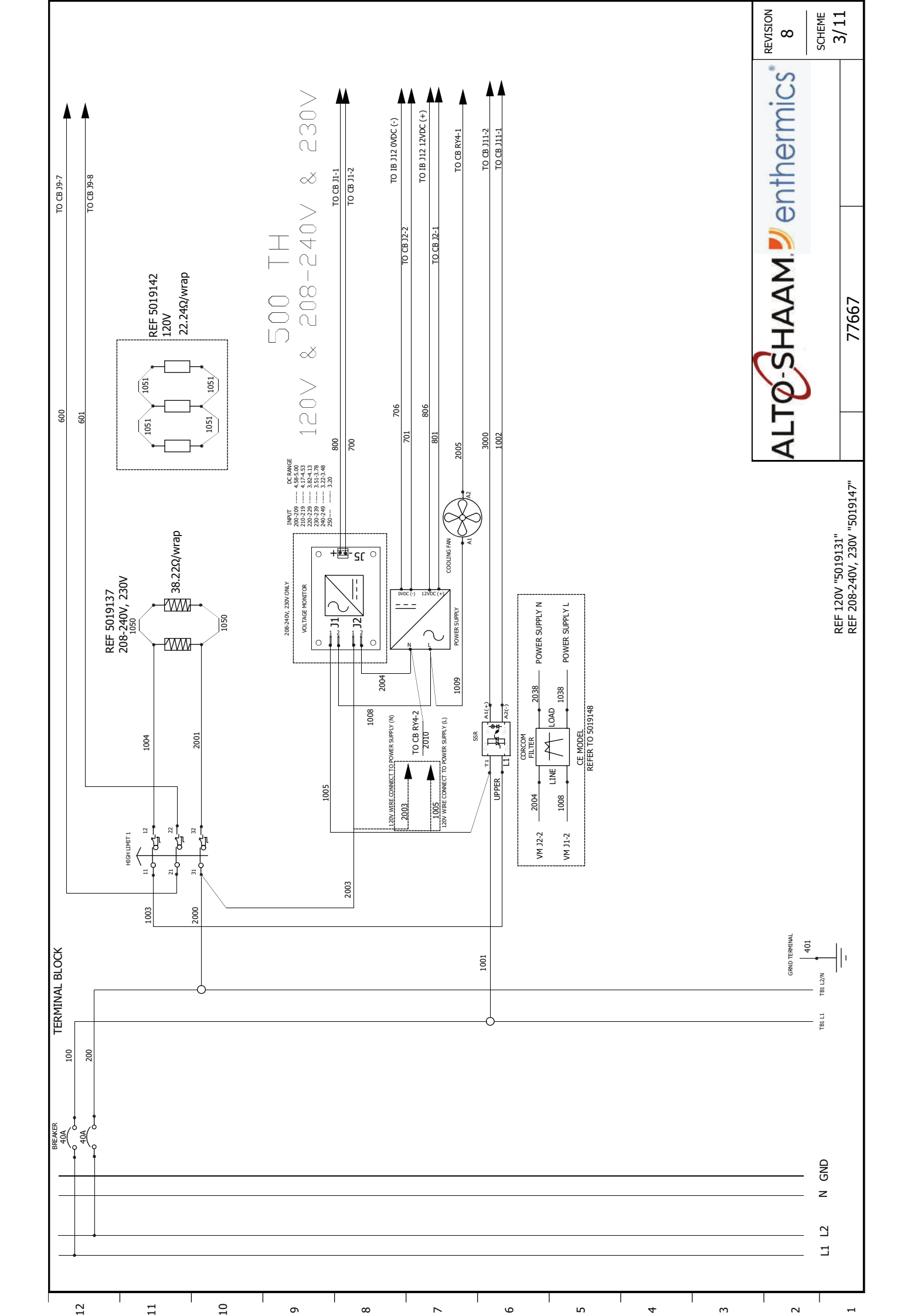

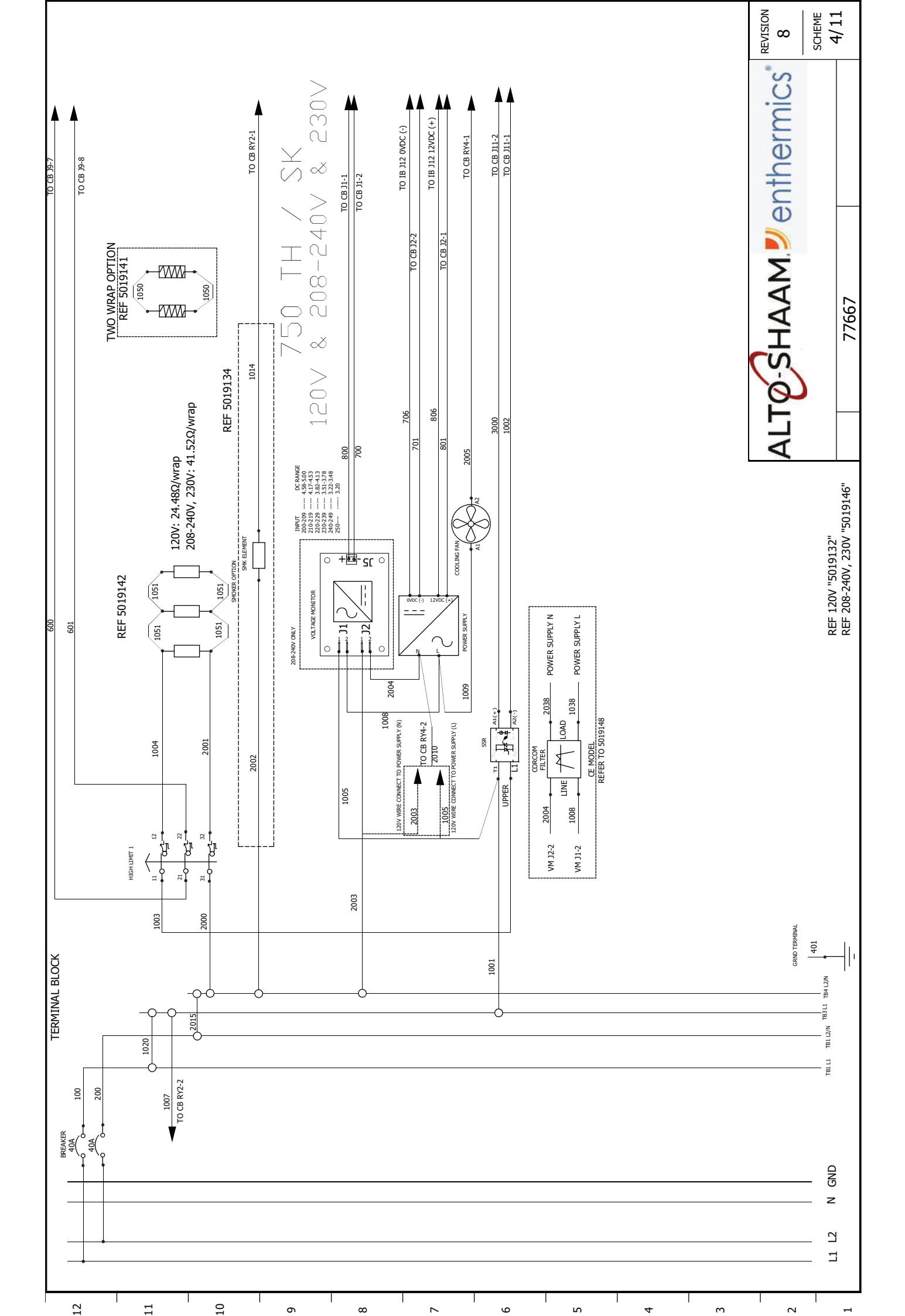

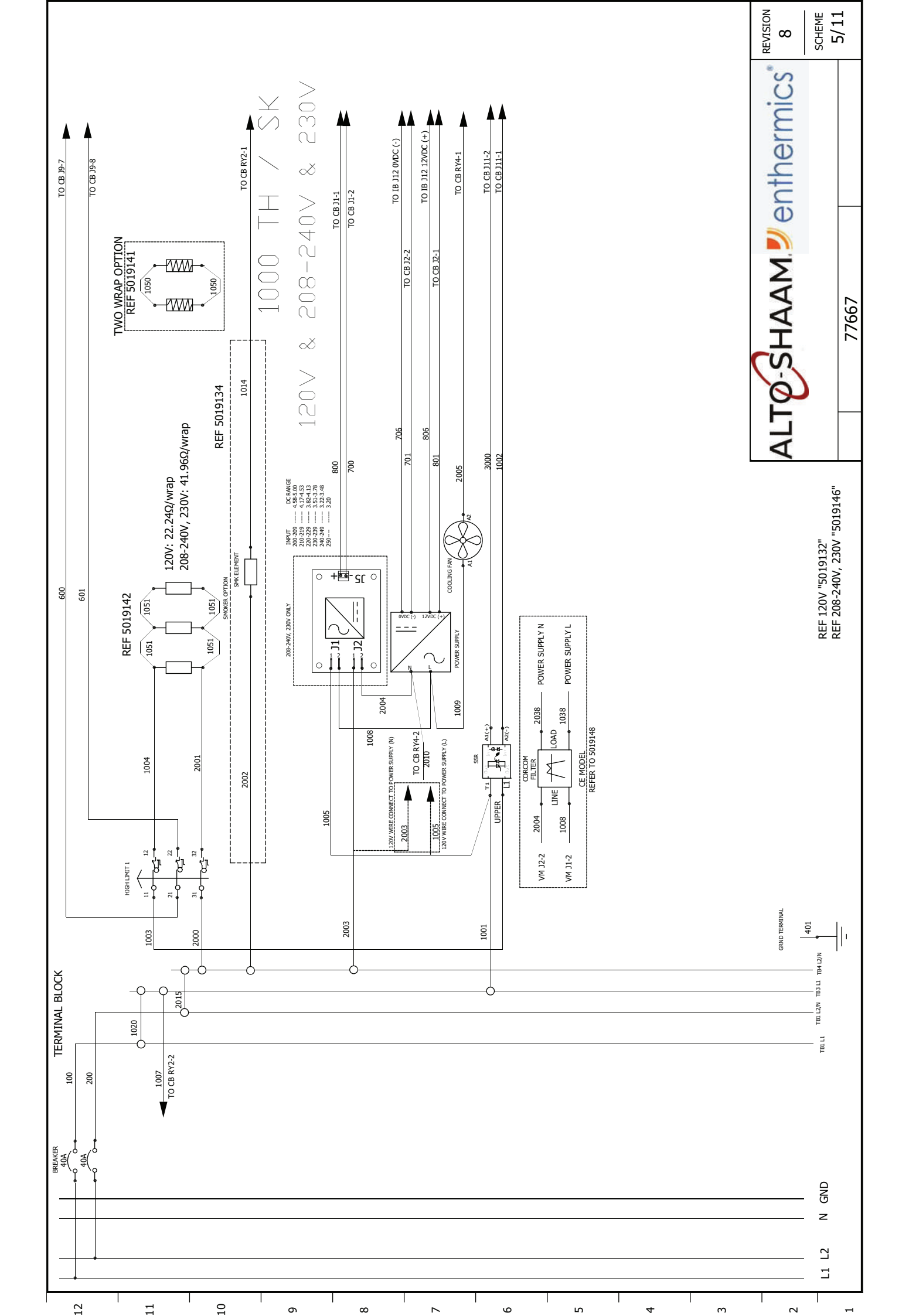

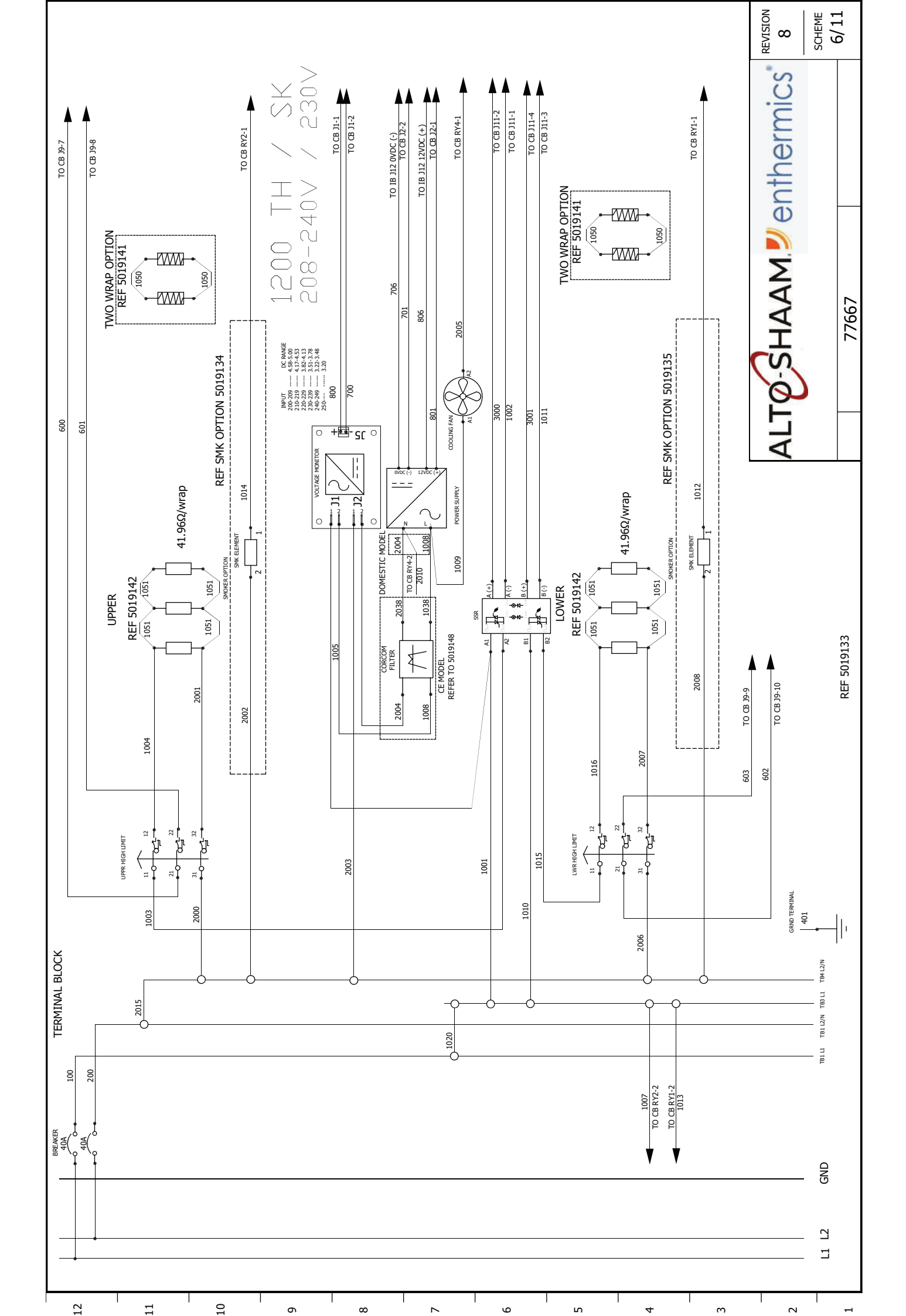

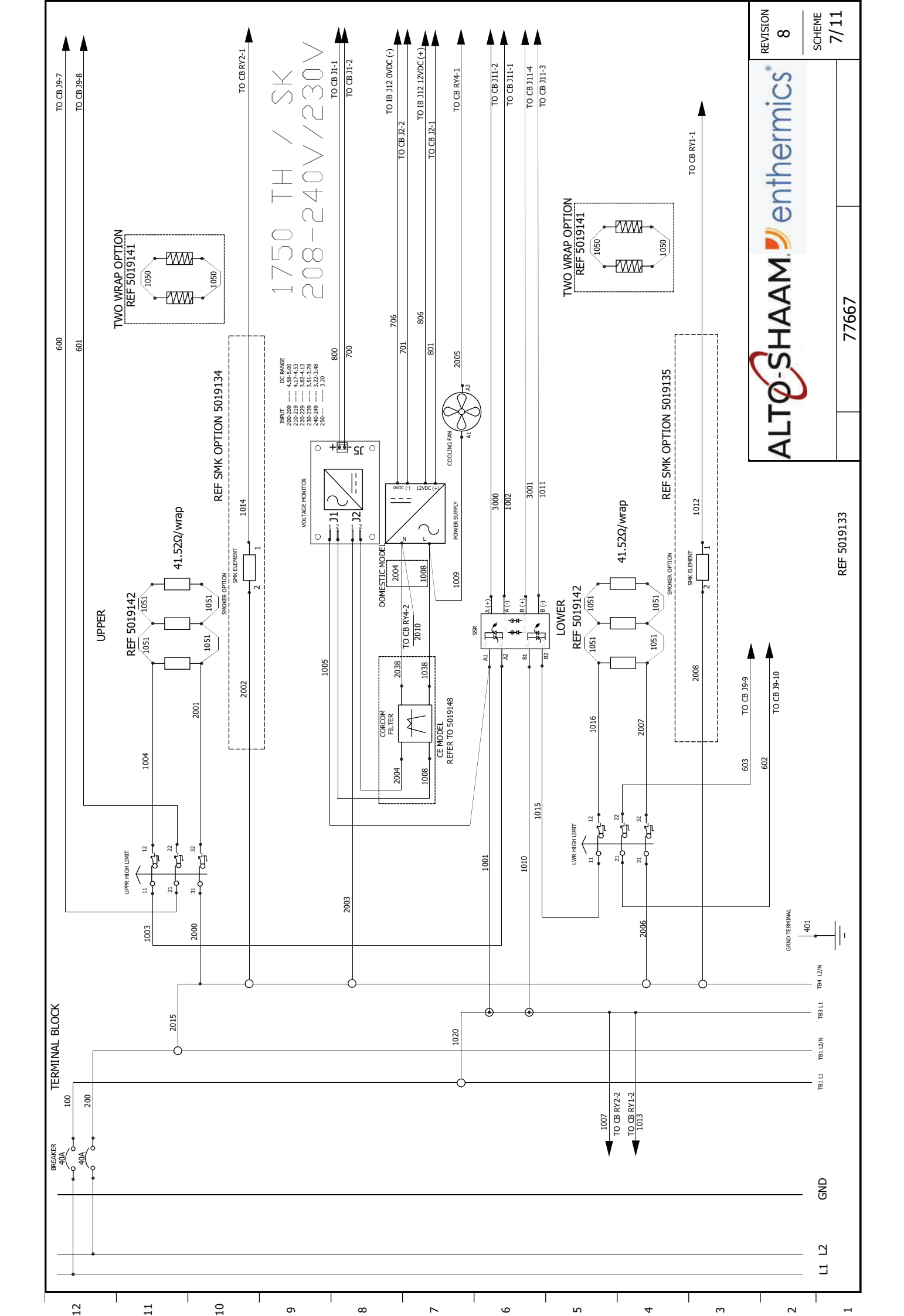

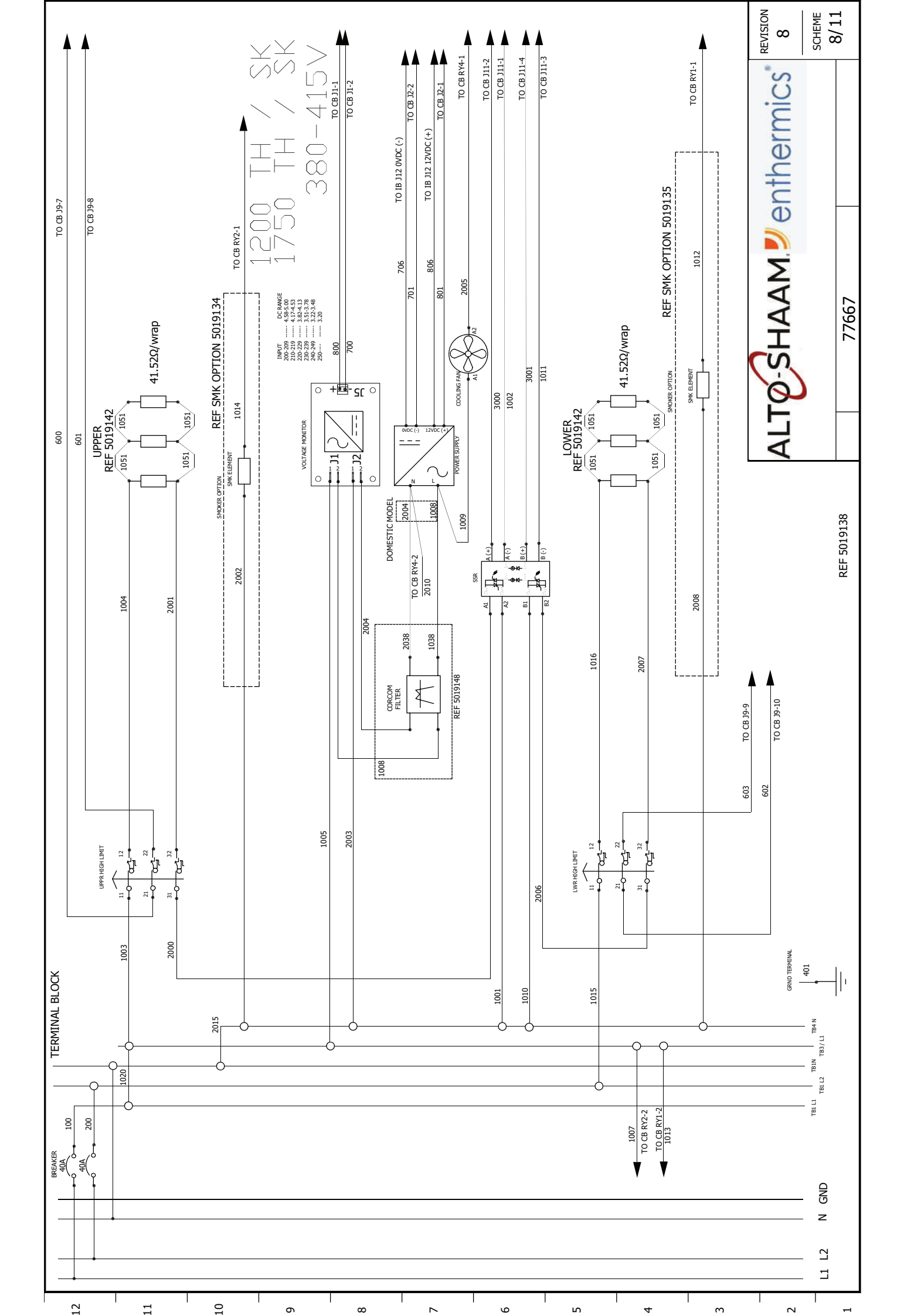

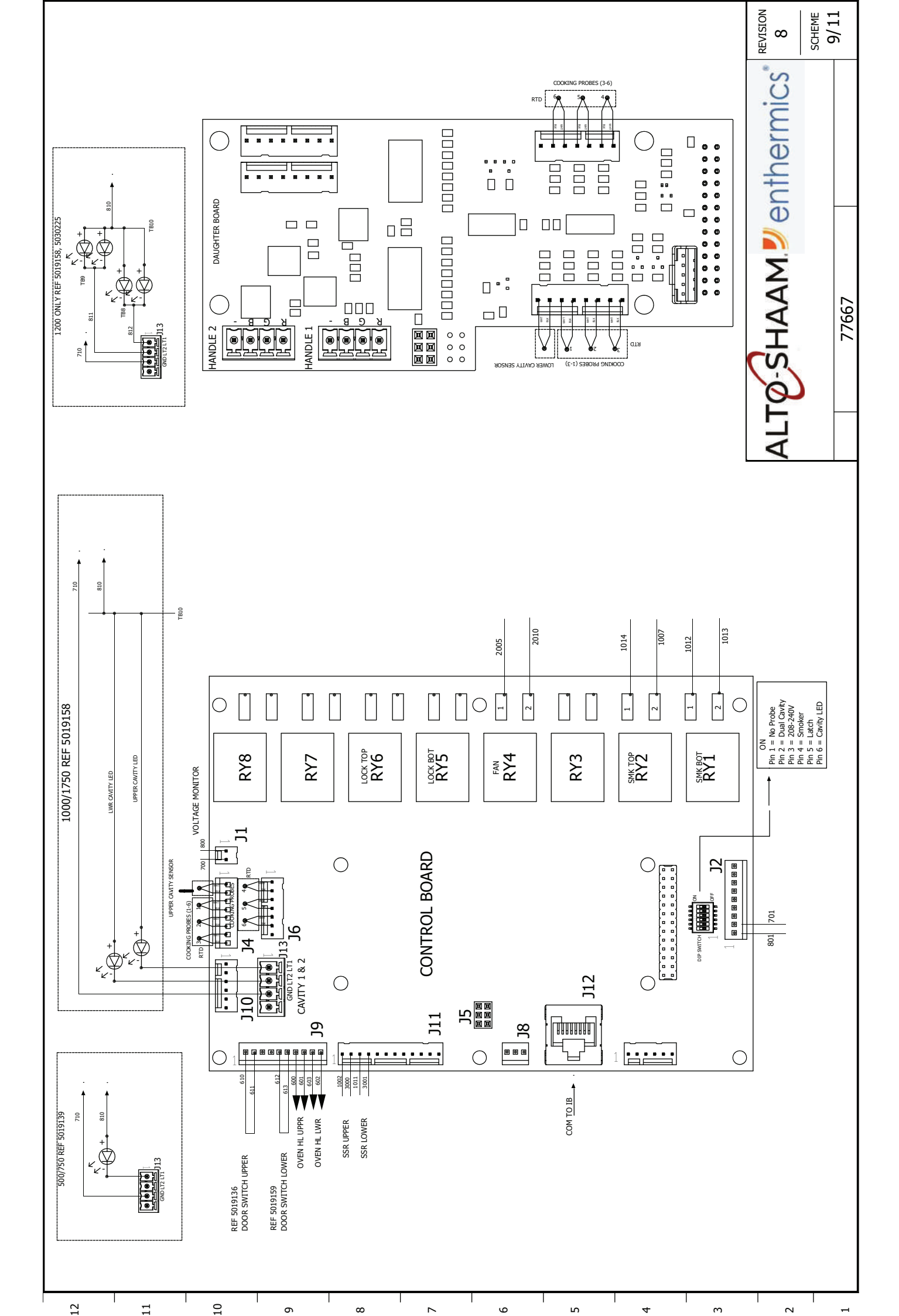

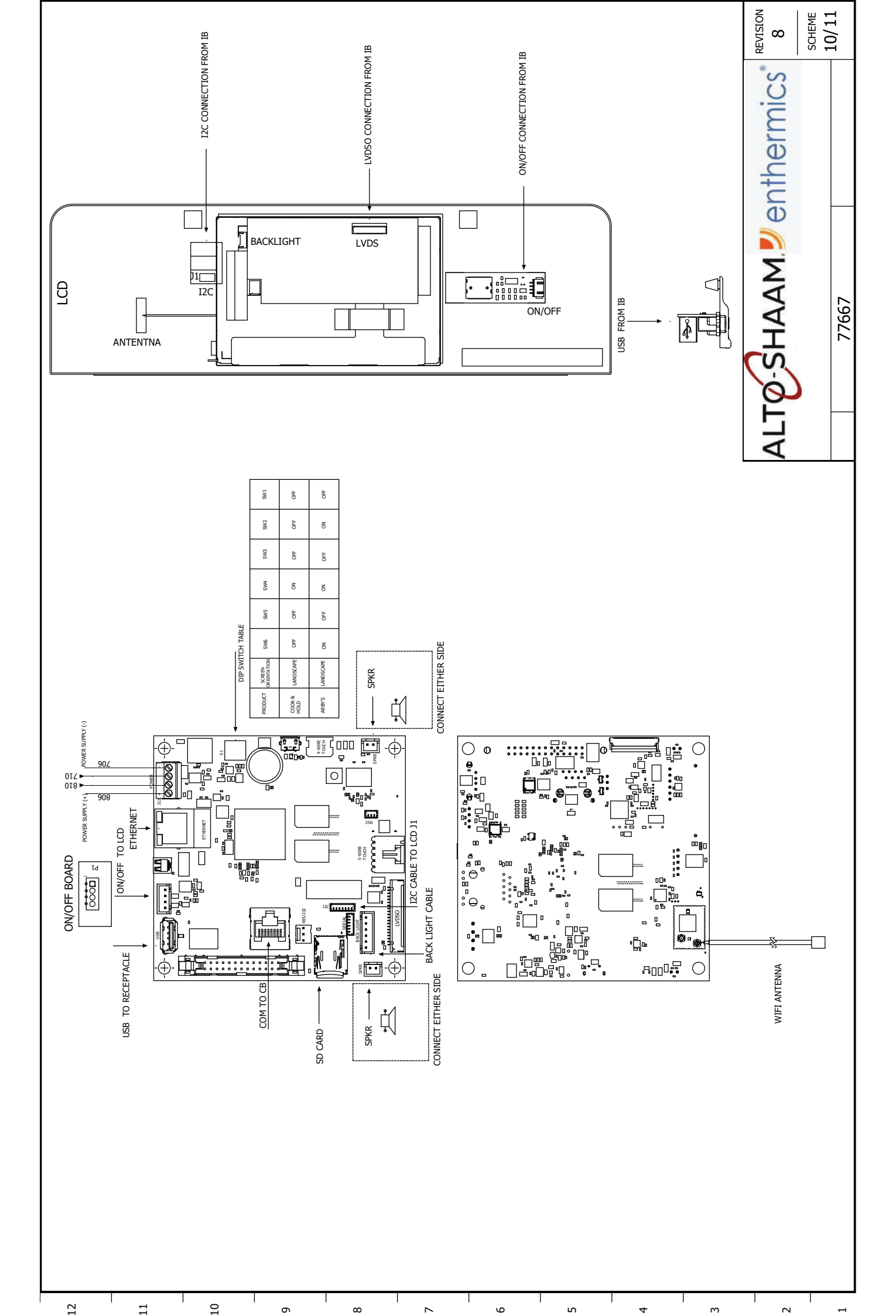

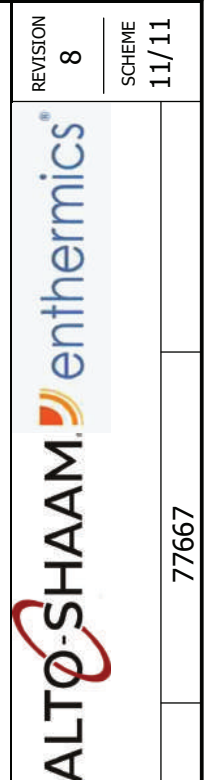

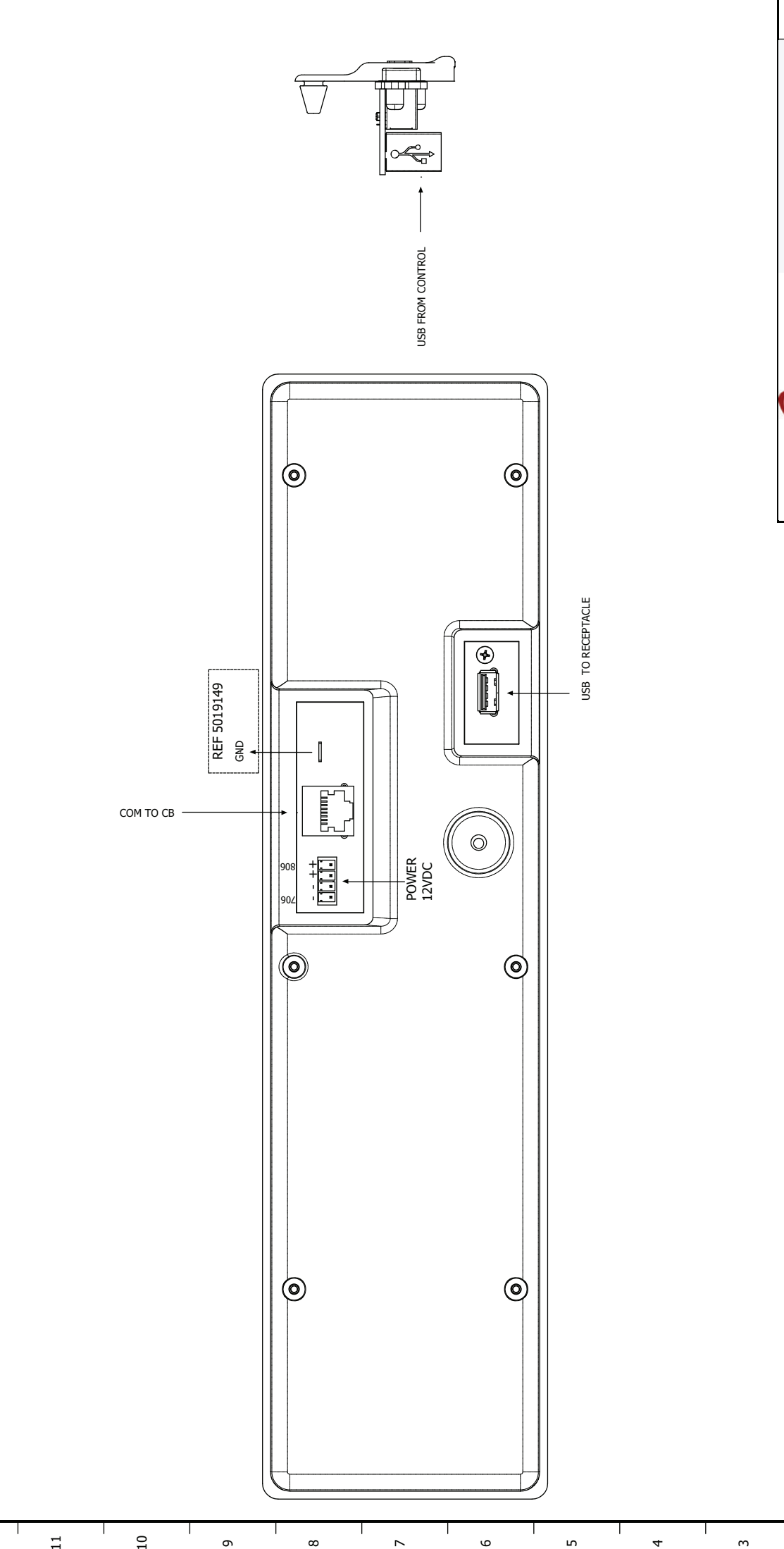

12

2

I.
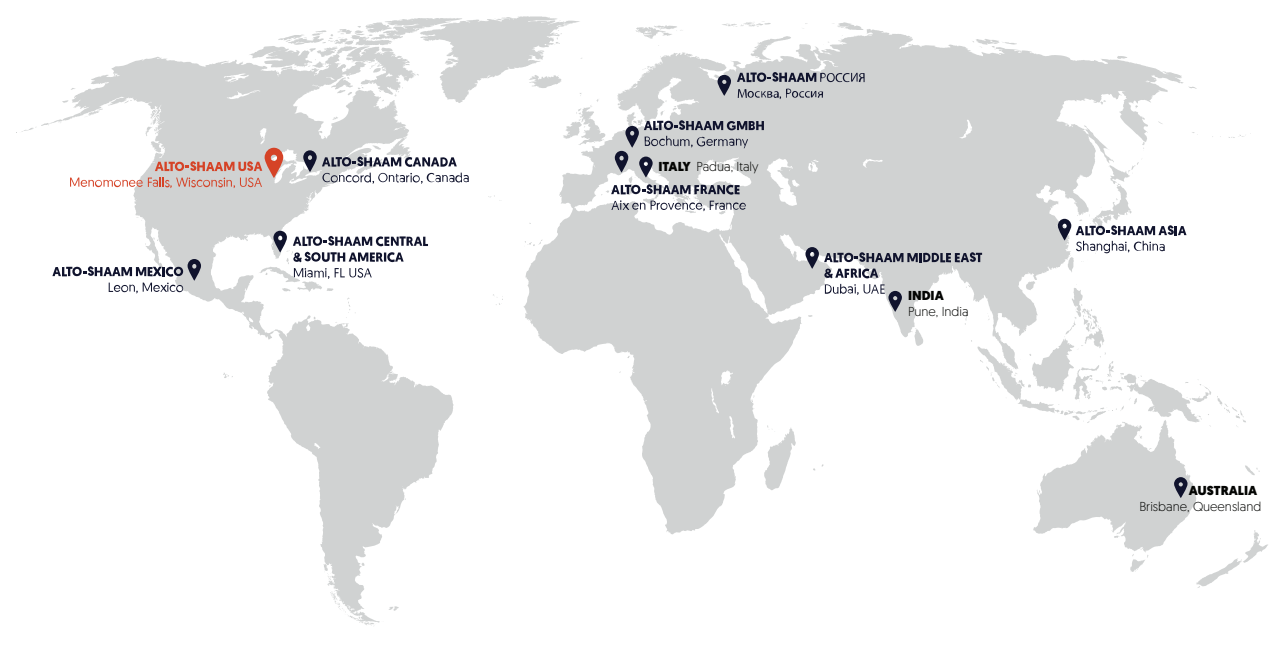

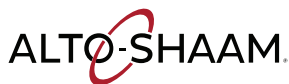

Мепотопее Falls, WI, U.S.A. Телефон: 800-558-8744 | +1-262-251-3800 | alto-shaam.com

## **ALTO-SHAAM ASIA**

Shanghai, China Тел.: +86-21-6173-0336

## AUSTRALIA

Brisbane, Queensland тел.: 800-558-8744

## **ALTO-SHAAM CANADA**

Concord, Ontario, Canada Бесплатный тел.: 866-577-4484 Тел.: +1-905-660-6781 ALTO-SHAAM FRANCE, L.L.C. Aix en Provence, France

Тел.: +33[0]4-88-78-21-73

ALTO-SHAAM GMBH

Восһит, Germany Тел.: +49(0)234-298798-0

**ITALY** Padua, Italy тел.: +39 3476073504

INDIA Pune, India тел.: +91 9657516999 ALTO-SHAAM MEXICO Leon, Mexico Тел.: 477 717-3108

ALTO-SHAAM MIDDLE EAST & AFRICA Dubai, UAE Тел.: +971-4-321-9712

ALTO-SHAAM CENTRAL & SOUTH AMERICA

Miami, FL USA Тел.:+1 954-655-5727

**ALTO-SHAAM RUSSIA** 

Москва, Россия Тел.: +7 903 7932331